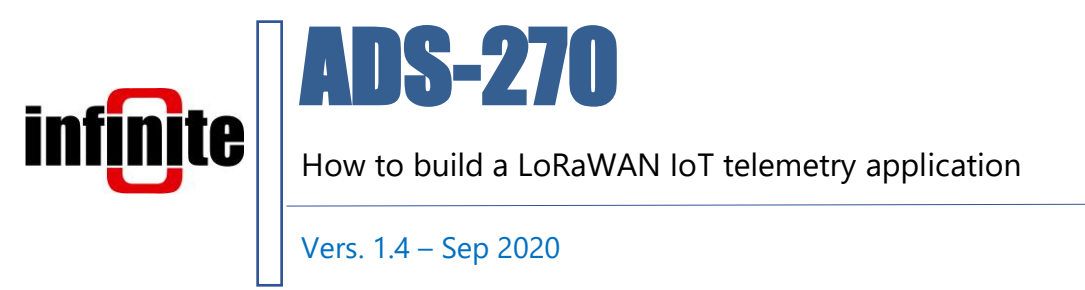

**1. Introduction** 

This document is dedicated to the **ADS-270** LoRaWAN unit, designed for IOT telemetry solutions. It is a low power device designed to operate on battery or mains power. The unit incorporates a Microchip Rn2483 (EU) or RN2903 (North America) LoRaWAN module that features a unique MAC ID.

In order to realize LoRaWAN systems a gateway with internet connectivity, an appropriately configured backend system to manage transmitted data and a front end to visualize and manage data are required.

This document describes in brief how to,

- setup 2 different models of LoRaWAN gateways,
- configure devices on the The Things network (TTN) backend.
- connect devices to Infinite's cloud platform the WaT (web aided telemetry)

The Things Network backend runs an open Internet of Things infrastructure supported by a global ecosystem of thousands of developers, IT integrators, hardware manufacturers, universities and governments.

In order to successfully configure and register the device the user must prepare the following identification credentials,

- Device EUI (8 digit HEX) printed on a sticker inside the device
- Application EUI (8 digit HEX) acquired from the TTN platform
- Network Session Key (16 digit HEX) acquired from the TTN platform
- Net App Session Key (16 digit HEX) acquired from the TTN platform
- Device address (8 digit) acquired from the TTN platform

## **2.** How to set up gateways

In order to configure a gateway, an account with the TTN must be created first. Go to,

https://account.thethingsnetwork.org/register

| → ◯ බ A https://account.thethingsnetwork.or<br>pogle ≪ Search D WaT D WaT Eve \$\$ Web Port - Lancom | fregister                                                                                                    |  | i 🕲 Not syncing 🔹 |
|----------------------------------------------------------------------------------------------------|----------------------------------------------------------------------------------------------------|--|-------------------|
|                                                                                                    | HOME CONSOLE                                                                                                    |  |                   |
|                                                                                                    |                                                                                                    |  |                   |
|                                                                                                    |                                                                                                    |  |                   |
|                                                                                                    | THE THINGS                                                                                                    |  |                   |
|                                                                                                    | CREATE AN ACCOUNT<br>Greate an account for The Things Network and start exploring the world of Internet of Things<br>with us.                                                                                                    |  |                   |
|                                                                                                    | USERNAME<br>This will be your username – pick a good one because you will not be able to change it.                                                                                                    |  |                   |
|                                                                                                    | Individe     CARA. ADDESS     You all reaches a confirmation email, as well as occasional account related emails, if this     email address it monaged by a relief and relation as the corporate email address, the     paid.exection of the december of the section of the december of the section and     paid.exection of the december of the december of the section of the     paid.exection of the december of the december of the december of the december of the december of the     paid.exection of the december of the december of the decembe |  |                   |
|                                                                                                    | DASSW/DD                                                                                                    |  |                   |
|                                                                                                    |                                                                                                    |  |                   |
|                                                                                                    | NEWSLETTER     Subscribe to the newsletter.                                                                                                    |  |                   |
|                                                                                                    | Create account                                                                                                    |  |                   |
|                                                                                                    | By registering an account you agree to our Terms and Conditions and Privacy Policy.                                                                                                    |  |                   |

and create an account.

Once logged in, in the console you can register your gateway and application.

|    | Lancon .                                                                            |                                                                                       |                                   | Applications | Gateways | Support | A akaka | ~ |
|----|-------------------------------------------------------------------------------------|---------------------------------------------------------------------------------------|-----------------------------------|--------------|----------|---------|---------|---|
|    | 6                                                                                   | Hi Christ                                                                             |                                   |              |          |         |         |   |
| Th | Welcome to T<br>s is where the magic happens. Here you can work with your<br>collab | he Things Network Console.<br>data. Register applications, d<br>orators and settings. | vices and gateways, manage your i | itegrations, |          |         |         |   |
|    |                                                                                     |                                                                                       |                                   |              |          |         |         |   |
|    | $\bigcirc$                                                                          |                                                                                       | î                                 |              |          |         |         |   |
|    | $\otimes$                                                                           |                                                                                       |                                   |              |          |         |         |   |
|    | APPLICATIONS                                                                        |                                                                                       | GATEWAYS                          |              |          |         |         |   |
|    |                                                                                     |                                                                                       |                                   |              |          |         |         |   |
|    |                                                                                     |                                                                                       |                                   |              |          |         |         |   |
|    |                                                                                     |                                                                                       |                                   |              |          |         |         |   |

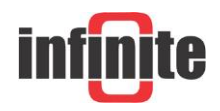

## 2.1 The Things Indoor Gateway

The Things Indoor Gateway (TTIG) is designed to be a fully compliant, ultra low-cost LoRaWAN gateway, with Wi-Fi as the backhaul. The gateway comes with a wall plug, and can be powered over USB-C on 900mA, making the gateway even suitable for applications that require dynamic coverage.

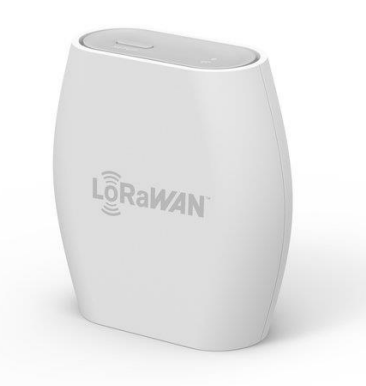

Features:

- An 8 channel LoRaWAN indoor gateway.
- Supports the state-of-the-art BasicStation Protocol.
- Supports LBT.
- Simple setup steps taking lesser than 5 mins.
- Can connect to any network backend of choice.
- Setup and Connectivity over Wi-Fi.
- Can be powered up via a USB-C cable or via an elegant connector to the power outlet.
- Built-in omnidirectional antenna for indoor use.
- EU868, US915, AS923 and CN470 versions available.
- Security via a range of modes.

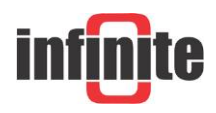

## Activate the gateway

- 1. Press the reset button (small button at the back of the gateway next to the USB-C port) for 5 seconds until the LED blinks rapidly GREEN<->RED for a couple of times.
- 2. Hold the SETUP (button at the top of the gateway, next to the LED) for 10 seconds until the LED blinks rapidly in RED.
- 3. The gateway now exposes a Wi-Fi AP whose SSID is MINIHUB-xxxxx where xxxxxx is the last 6 digits of the gateway ID.
- 4. The password for this network is printed on the back panel of the device under Wi-Fi PW.
- 5. After connecting to this network go to 192.168.4.1 using a web browser to access the Wi-Fi config page.

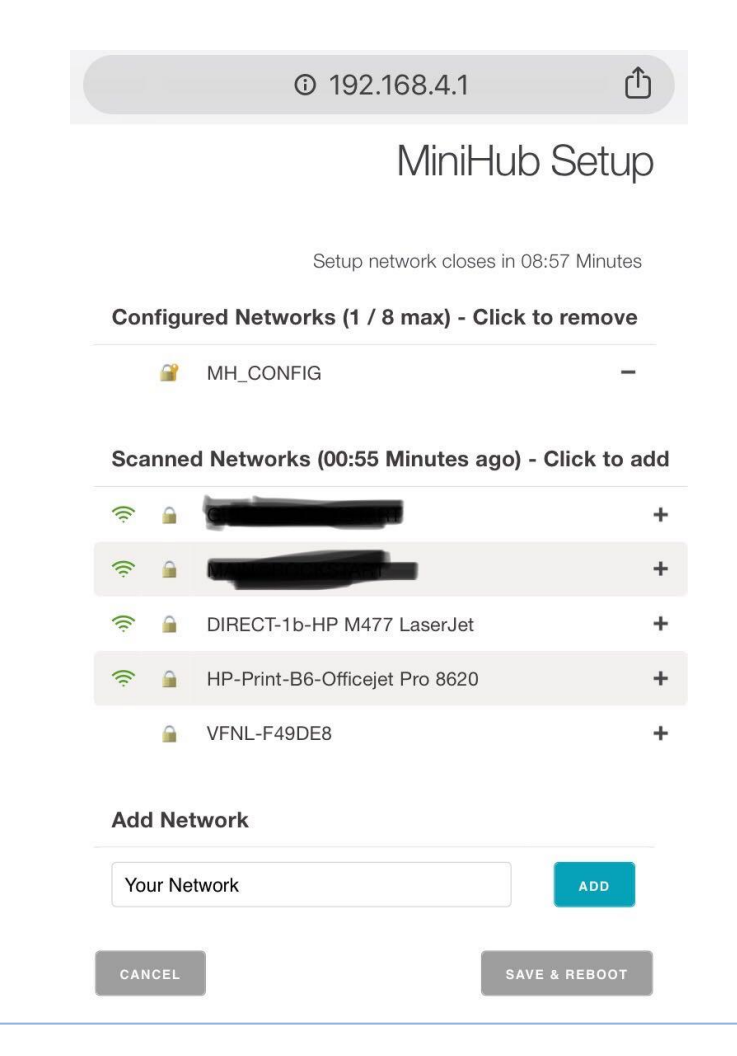

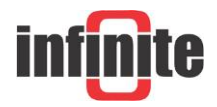

6. Select the Wi-Fi network and enter the password if it's a closed network.

7. Select the "Save and Reboot" option.

- 8. If your config is right,
- 9. The gateway will blink GREEN for a few seconds while it connects to this network.
- Then, it will blink GREEN<->RED for a few seconds while it connects to the CUPS endpoint and fetches the necessary information to connect to the LNS traffic endpoint.
- 11. If your configuration was successful, the LED will be solid GREEN which means that the gateway is connected to the LoRaWAN network and is ready to handle packets.

# Connection to the The Things Network Backend

- 1. To connect this gateway to the The Things Network console, register the gateway by checking the "I'm using the Legacy Packet Forwarder" option.
- 2. The EUI of the gateway is NOT the Wi-Fi MAC address printed on the back of the gateway but is derived from the first number on the top of the sticker below the QR code.
- 3. This number can also be obtained from the Wi-Fi Setup Page

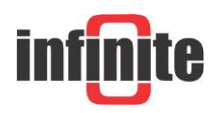

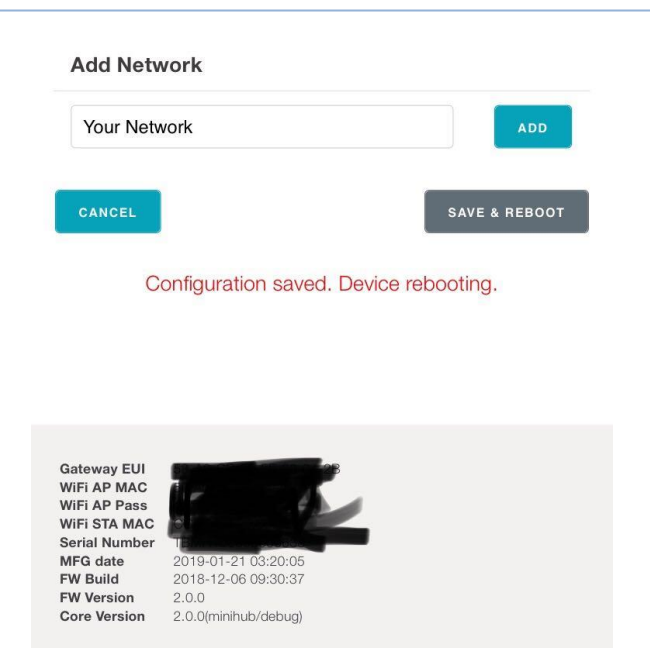

- 4. To derive this take the code for example *5BA0CB80042B* and insert *FFFE* to after the first 6 characters to make it a 64bit EUI such as *5BA0CBFFFE80042B*
- 5. This is the value to be entered in the Gateway ID field on the <u>console</u>.
- 6. Enter in other details such as location, frequency plan and router.
- 7. If your configuration was successful, you should start receiving packets (if there are LoRaWAN nodes transmitting nearby).

## **Operating Modes**

## Configuration Mode (CONF)

• In this mode, the device acts as a Wi-Fi AP to which users can connect and configure a Wi-Fi network(s) to which the gateway will connect to during normal operation. The device cannot route LoRaWAN packets in this mode.

## Gateway Mode (GW)

• In this mode, the device acts as a gateway to route traffic between the LoRaWAN Device and the Network. The Wi-Fi AP for configuration is not available in this mode.

### LED states

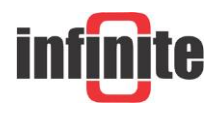

| Color(s)  | Illumination Pattern                 | Operation<br>Mode | Meaning                                                              |
|-----------|--------------------------------------|-------------------|----------------------------------------------------------------------|
| GREEN     | Blinking (freq 1 sec)                | GW                | Wi-Fi not connected (or trying to connect)                           |
| GREEN     | Blinking (freq 1/4 sec)              | GW                | Connected to Wi-Fi, establishing connection to LNS/Configuring radio |
| GREEN     | Solid                                | GW                | Connected to Wi-Fi, connected to LNS backend, listening for Packets  |
| GREEN/RED | Alternate Blinking<br>(freq 1/4 sec) | CONF              | Scanning Wi-Fi networks, setting up Config<br>AP                     |
| RED       | Blinking (freq 1/4 sec)              | CONF              | Config AP Active                                                     |

## **Button Actions**

There are three possible button actions on the TTIG

- SETUP Button pressed for 10s:
  - $\circ$   $\;$  Switch to CONF mode if in GW mode.
- SETUP Button pressed for 5s:
  - Reboot if in CONF mode, do nothing in GW mode.
- RESET Button pressed for 5s:
  - Factory reset (wipe out Wi-Fi and LNS credentials, though CUPS credentials are retained).

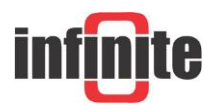

## 2.2 Laird RG1xx Gateway

The Sentrius RG1xx LoRa-Enabled Gateway from Laird is the ultimate in secure, scalable, robust LoRa solutions for end-to-end control of your private LoRaWAN network. Leveraging Laird's field-proven and reliable 50 Series "Wireless Bridge" certified module, it also offers enterprise dual-band Wi-Fi, BT v4.0 (BLE and Classic) and wired Ethernet for complete design freedom. Based on the Semtech SX1301/SX1257 chipset designs, it offers a LoRa range up to 10 miles and pre-loaded LoRa Packet Forwarder software, perfect for highly scalable, flexible IoT networks. The Sentrius RG1xx Gateway works with Laird's Sentrius RM1xx Series LoRa+BLE certified modules for simple out-of-the-box integration and is compatible with 3rd party Cloud and LoRa partners, as well as any LoRaWAN certified client devices.

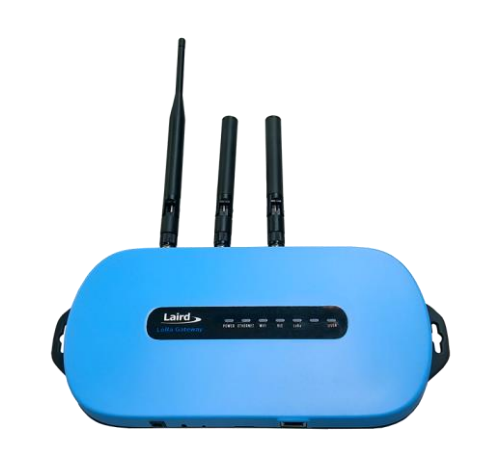

It is also available in an outdoor IP67 rated case

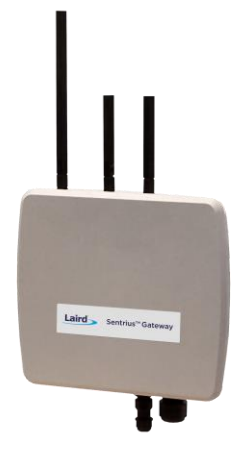

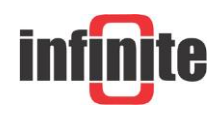

## Connecting the RG1xx

A 12v 2A power supply is included with the gateway and an ethernet cable. Attach the antennas to the unit, the LoRa antenna needs to be connected to the 868/915MHz port and the two Wi-Fi antennas need to be connected to the 2.4/5.5GHz ports. Laird RG1xx antennas.

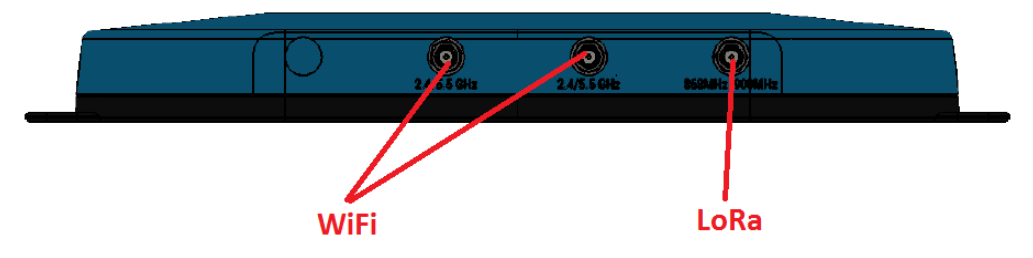

Attach the ethernet cable between the gateway and network interface, then connect the power cable.

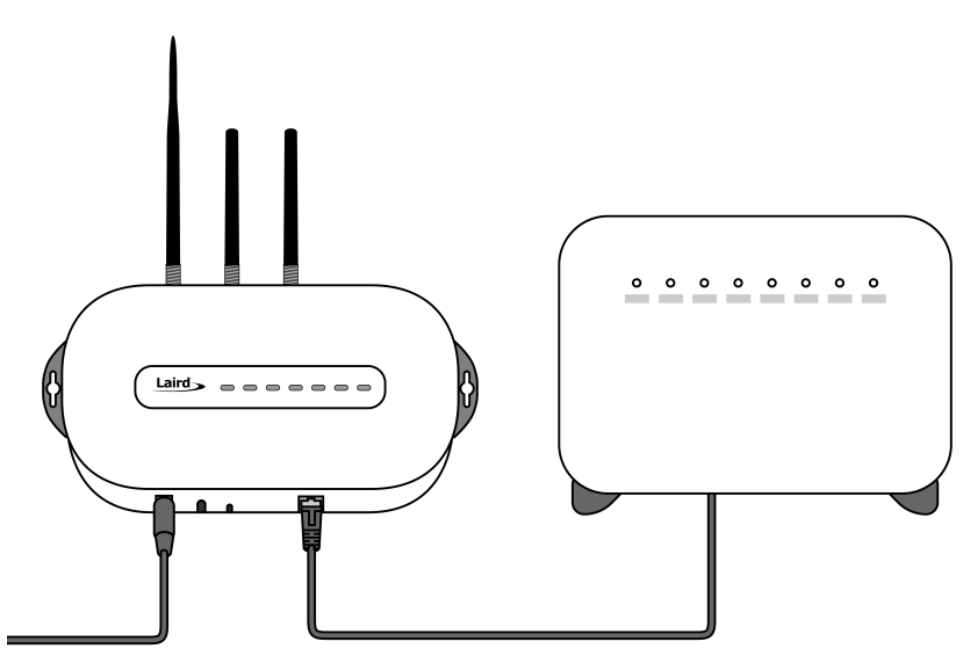

1. Determine the last three bytes of your gateway's Ethernet MAC address. This can be found on the label on the bottom of the gateway; the last three bytes are highlighted.

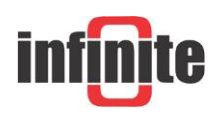

| Laird                                   | Sentrius™                          | RG191                                      | (450-0179)    |
|-----------------------------------------|------------------------------------|--------------------------------------------|---------------|
| Laliu                                   | 915 MHz Intellig<br>LoRaWAN, Wi-Fi | ent Gateway includ<br>, Bluetooth, and Etl | ing<br>hernet |
| Smart Technology. Delivered.            |                                    |                                            | 50            |
| Contains FCC ID: SQG-WB50NBT            |                                    |                                            | HC            |
| Contains IC: 3147A-WB50NBT              |                                    |                                            |               |
| Contains FCC ID: SQG-1001               |                                    |                                            |               |
| Contains IC: 3147A-1001                 |                                    | 13763                                      | 922007063995  |
| Ethernet MAC ID: C0:EE:40:29:37:88      |                                    |                                            |               |
| WIFI MAC ID: CO:EE:40:0A:D9:49          |                                    |                                            |               |
| M2 EUI: CO:EE:40:FF:FF:29:37:8B         |                                    | ê Ş                                        | US PALAS      |
| www.lairdtech.com/RG1xx_Getting_Started |                                    |                                            |               |
| User Name: sentrius                     | 0117174                            | 12.3                                       | 0.258-2690    |
| Password: RG1xx                         | 511/1/4                            |                                            |               |

2. Enter the URL into the web browser to access the web interface. For example, for the gateway used in this guide, the URL is https://rg1xx29378B.local, where "29378B" are the last 6 digits of the Ethernet MAC address. Note that to do this requires an operating system which supports mDNS such as a Linux distribution with Avahi, Windows 10 or newer, or Mac.

- 3. Accept the self-signed security certificate in the browser.
- 4. Click Advanced.

| Privacy error X                          |                                                                                                    |
|------------------------------------------|----------------------------------------------------------------------------------------------------|
| ← → C A Not secure   bttps://10.16.130.9 |                                                                                                    |
|                                          |                                                                                                    |
|                                          | Your connection is not private<br>Attackers might be trying to steal your information from <b>10.16.130.9</b> (for example,<br>passwords, messages, or credit cards). NETSER_CERT_AUTHORITY_INVALID |
|                                          | ADVANCED Back to safety                                                                                                    |

5. Click Proceed.

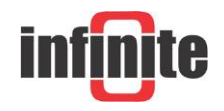

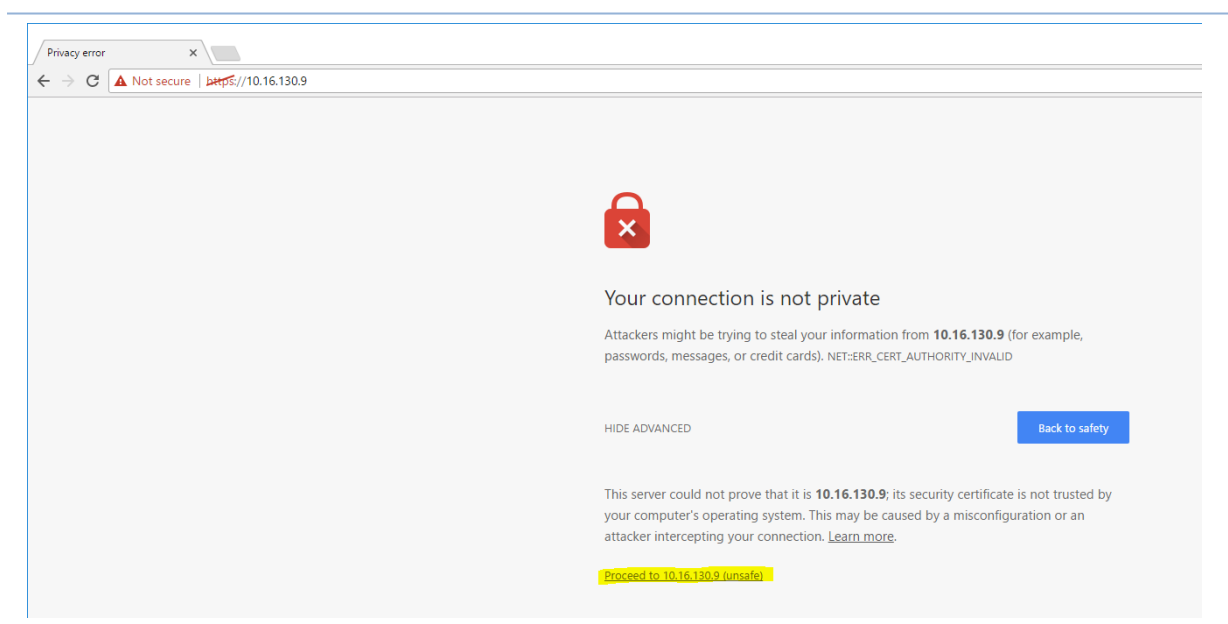

Login to the gateway using the username sentrius and password RG1xx
 It is recommended that the default password is changed for security reasons. The password can be changed on the Wi-Fi -> Advanced web page.

Alternatively, a connection to the gateway can be made using Wi-Fi Quick Config, to do this:

1. Depress and hold the user button (see #2 below) for 7 seconds.

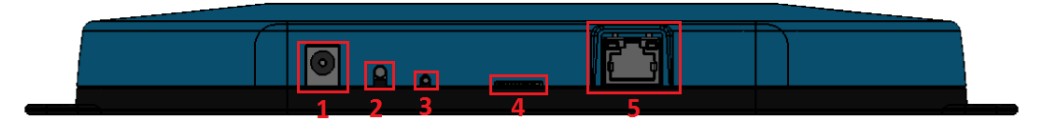

- 2. From a wirelessly enabled device perform a scan.
- 3. Connect to the access point rg1xx29378B, where "29378B" are the last 6 digits of the Ethernet MAC address found on the label on the bottom of the gateway. The network is secured with WPA2 with a password that is the same as the SSID.
- 4. Open a web browser to https://192.168.1.1
- 5. Login to the gateway using the username sentrius and password RG1xx
- 6. It is recommended that the default password is changed for security reasons. The password can be changed on the Wi-Fi -> Advanced web page.

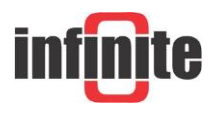

## Connecting the Gateway to the Internet

## Setting Up Ethernet

By default, the Ethernet port is set up for DHCP addressing. Connect the Ethernet cable to a network with internet access. If more advanced Ethernet configuration is needed, please see the Sentrius RG1xx User Manual in the documentation tab of the RG1xx product page at lairdtech.com: http://www.lairdtech.com/products/rg1xx-lora-gateway

## Setting Up Wi-Fi

By default, the Wi-Fi in the gateway is not configured to connect to a Wi-Fi network. You must access the web interface on the gateway via the Ethernet interface to setup the Wi-Fi connection.

To set up the Wi-Fi, follow these steps:

1. Once logged into the web interface, navigate to the Wi-Fi page.

| Laird         | Dashboard    | LAN | Wi-Fi | LoRa Settings Logou |
|---------------|--------------|-----|-------|---------------------|
| Scan          |              |     |       | Access Point Scan   |
| rofiles       |              |     |       | Qcan                |
| Advanced      |              |     |       | UGUIT               |
|               |              |     |       |                     |
| Status        | Connected    |     | _     |                     |
| SSID          | BestWiFi     |     |       |                     |
| Channel       | 6            |     |       |                     |
| Bit Rate      | 54 Mbps      |     |       |                     |
| Client IP     | 192.168.1.27 |     |       |                     |
| RSSI: -50 dBr | n            |     |       |                     |
|               |              |     |       |                     |
| Disable Wi-Fi |              |     |       |                     |
|               |              |     |       |                     |

2. To connect to a Wi-Fi network, click Scan to scan for nearby Wi-Fi networks. Scanning continues until you click Stop or select one of the scan results in the list. Scanning for networks

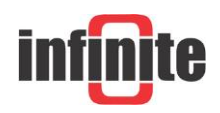

| Laird         | Dashboard LAN W | 7-Fi LoRa Settings |                   |         |        | Logo                   |
|---------------|-----------------|--------------------|-------------------|---------|--------|------------------------|
| can           |                 | Access Point Scan  |                   |         |        |                        |
| rofiles       |                 |                    | Sca               | nning O |        |                        |
| dvanced       |                 |                    |                   |         |        |                        |
|               |                 | SSID               | BSSID             | Channel | R S SI | Security               |
| Status        | Connected       |                    |                   |         |        |                        |
| SSID          | BestWiFi        | CATS_CATS_CATSSS   | CA:10:39:39:29:CA | 6       | -22    | WPA_PSK                |
| Channel       | 6               | * Ezurio WPA       |                   |         |        |                        |
| Rit Data      | 54 Mhos         | Ezurio WPA         | 90:72:40:17:26:28 | 11      | -52    | WPA2_PSK,WPA2_PSK_TKIF |
| Dit Kate      | 54 Mops         | Ezurio WPA         | 90:72:40:17:26:29 | 36      | -66    | WPA2_PSK,WPA2_PSK_TKI  |
| IP Address    | 192.168.1.27    | Y ssid1            |                   |         |        |                        |
| RSSt -50 dBm  |                 | ssid1              | 11 22:33 33 22:11 | 1       | -54    | WPA2_PSK               |
|               |                 | ssid1              | 11:22:33:33:22:12 | 1       | -58    | WPA2_PSK               |
| Disable Wi-Fi |                 | Ben's Mobile       | 11:22:33:33:22:11 | 3       | -71    | WPA2_PSK               |
|               |                 | ssid2              | 19:29:39:39:29:19 | 6       | -73    | WPA2_AES               |
|               |                 | 7 Results(s)       |                   |         |        |                        |

- 3. Click on the applicable scan result.
- 4. Enter the information for the Wi-Fi network.

| Laird Dashboard LAN WI | Fi LoRa Settings                                 |                                |
|------------------------|--------------------------------------------------|--------------------------------|
|                        | Wi-Fi Profile: ssid1                             |                                |
| Scan                   | Ac                                               |                                |
| Profiles               | Protile Name                                     |                                |
| Advanced               | ssid1                                            |                                |
|                        | SSID                                             |                                |
| Status Connected       | \$SI ssid1                                       | security                       |
| SSID BestWiEi          | CAT<br>Security                                  | VPA_PSK                        |
|                        | Ezu WPA2_PSK                                     | VPA2_PSK,WPA2_PSK_TKIP,WPA_PSK |
| Channel 6              | ssid                                             | VPA2_PSK                       |
| Bit Rate 54 Mbps       | Ezu                                              | VPA2_PSK,WPA2_PSK_TKIP,WPA_PSK |
| Client IP 192.168.1.27 | ssid                                             | VPA2 AFS                       |
| RSSI: -50 dBm          | PSK required, needs to be at least 8 characters. |                                |
|                        | SSIC                                             | VPA2_AES,CCKM_AES              |
| Disable WI-Ei          | Connect                                          |                                |
|                        |                                                  |                                |
|                        |                                                  |                                |
|                        |                                                  |                                |

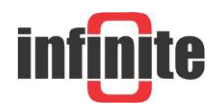

## LoRa Packet Forwarding Setup

To set up LoRa packet forwarding on the gateway, follow these steps:

1. Click the LoRa tab in the main menu. LoRa Configuration

| Laird Dashboard LAN Wi-Fi | LoRa Settings                                                    | Logout |
|---------------------------|------------------------------------------------------------------|--------|
| Presets                   | select preset                                                    |        |
| Forwarder                 | The Things Network Legacy - US                                   |        |
| Advanced                  | You may lose your LoRa settings when applying a preset!          |        |
| Traffic                   | THE THINGS                                                       |        |
| Gateway Connected false   | Apply NETWORK                                                    |        |
| Gateway EUI AwesomeSauce  | https://www.thethingsnetwork.org/                                |        |
| Region Code US            | Forwarder.                                                       |        |
| Mode semtech              | semtech<br>Preset Server Address:<br>router.us.thethings.network |        |
|                           | Preset Upstream / Downstream Ports:<br>1700 / 1700               |        |
|                           |                                                                  |        |

- In the dropdown labeled Select Preset, select the preset for The Things Network Legacy (TTN).
- 3. Click Apply.

The network server must be compatible with the packet forwarder being used on the gateway. The packet forwarder can be custom configured on the forwarder, radios, and advanced pages. If the LoRa network operated on a different channel plan it is also necessary to program this into the gateway on the radios page.

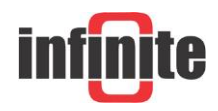

## **3. Configuration with The Things Network**

## **3.1 Set up your account with The Things Network**

To set up your account with The Things Network, follow these steps:

- 1. Go to https://www.thethingsnetwork.org/.
- 2. Create an account or log in to your existing account,

| THETHINGS | HOME CONSOLE                            |
|-----------|-----------------------------------------|
|           | THE THINGS                              |
|           | Please log in to see this page          |
|           | EMAIL OR USERNAME                       |
|           | PASSWORD                                |
|           | Login                                   |
|           | Foreot your password? Create an account |

- 3. Click Console.
- 4. Register your gateway:
  - 1. From the console screen, click Gateways.

| THE THINGS CONSOLE<br>NETWORK COMMUNITY EDITION |                                                                                                    |                                                                                                    | Applications | Gateways | <b>*</b> |
|-------------------------------------------------|----------------------------------------------------------------------------------------------------|----------------------------------------------------------------------------------------------------|--------------|----------|----------|
|                                                 |                                                                                                    |                                                                                                    |              |          |          |
|                                                 | Welcome to The TF<br>Welcome to The TF<br>This is where the magic happens. Here you<br>devices and gateways, manage your | ings Network Console.<br>can work with your data. Register applic:<br>integrations, collaborators and settings. | ations,      |          |          |
| AF                                              |                                                                                                    | GATEW                                                                                                    | AYS          |          |          |

2. Click register gateway.

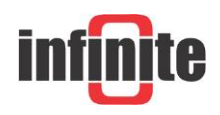

| THE THINGS CONSOLE | Арр                      | olications | Gateways | <b>•</b>                  |
|--------------------|--------------------------|------------|----------|---------------------------|
| Gateways           |                          |            |          |                           |
|                    |                          |            |          |                           |
|                    |                          |            |          |                           |
| GATEWAYS           |                          |            |          | 🕒 <u>register gateway</u> |
| You da             | not have any gateways    |            |          |                           |
| Get sta            | rted by registering one! |            |          |                           |

3. Obtain the gateway ID from the Sentrius RG1xx web interface or from the bottom label on the Gateway.

|                                                           | Laird                                                                                                    | Dashboard                 | LAN                            | Wi-Fi                          | LoRa       |
|-----------------------------------------------------------|----------------------------------------------------------------------------------------------------|---------------------------|--------------------------------|--------------------------------|------------|
|                                                           | Presets                                                                                                    |                           |                                |                                | select     |
|                                                           | Forwarder                                                                                                    |                           |                                |                                | Th         |
|                                                           | Radios                                                                                                    |                           |                                |                                |            |
|                                                           | Advanced                                                                                                    |                           |                                |                                |            |
|                                                           | Gateway Connected                                                                                                    | true                      |                                |                                |            |
|                                                           | Gateway ID                                                                                                    | C0EE40FFF                 | F2935F2                        |                                |            |
|                                                           | Region Code                                                                                                    | US                        |                                |                                |            |
|                                                           | Mode                                                                                                    | forwarder                 |                                |                                |            |
|                                                           |                                                                                                    |                           |                                |                                |            |
|                                                           | aird                                                                                                    | Sentrius <sup>™</sup>     | R                              | G191                           | (450-0179) |
| ·                                                         | _anu                                                                                                    | 915 MHz Int<br>LoRaWAN, V | elligent Gate<br>Ni-Fi, Blueto | eway includir<br>oth, and Ethe | ernet      |
| Sm<br>Contain<br>Contain<br>Contain<br>Contain<br>Etherne | nart Technology. Delivered.<br>ns FCC ID: SQG-WB50NBT<br>ns FCC ID: SQG-1001<br>ns FCC ID: SQG-1001<br>ns IC: 3147A-1001<br>et MAC ID: C0:EE:40:29:37:8B |                           |                                | C                              | FC         |
| M2 EUI                                                    | AC ID: CO:EE:40:0A:D9:49<br>: CO:EE:40:FF:FF:29:37:88                                                                                                    |                           |                                | Rev:                           |            |
| www.la                                                    | airdtech.com/RG1xx_Getting_Starte                                                                                                    | ed                        |                                | 1301                           | 140 A 44   |

4. Fill in the information to register the gateway as shown below.

User Name: sentrius

Password: RG1xx

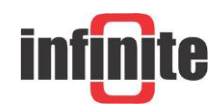

0117174

14145-05

If the gateway is set to use "The Things Network Legacy" preset, be sure to check "I'm using the legacy packet forwarder". Otherwise, the gateway can use the <The Things Network> preset and the checkbox should be left unchecked

| THETHINGS CONSOLE A                                                                                                    | pplications | Gateways                                                    | • · · ·                                                                            |
|----------------------------------------------------------------------------------------------------|-------------|-------------------------------------------------------------|------------------------------------------------------------------------------------|
| Gateways $ ightarrow$ Register                                                                                                    |             |                                                             |                                                                                    |
|                                                                                                    |             |                                                             |                                                                                    |
| REGISTER GATEWAY                                                                                                    |             |                                                             |                                                                                    |
| Gateway EUI<br>The EUI of the gateway as read from the LoRa module                                                                                                    |             |                                                             |                                                                                    |
| C0 EE 40 FF FF 29 35 F2                                                                                                    |             |                                                             | 8 bytes                                                                            |
| I'm using the legacy packet forwarder<br>Select this if you are using the legacy <u>Semtech packet forwarder</u> .                                                             |             |                                                             |                                                                                    |
| Description<br>A human-readable description of the gateway                                                                                                    |             |                                                             |                                                                                    |
| Sentrius RG191 LoRa Gateway                                                                                                    |             |                                                             | 0                                                                                  |
| Frequency Plan<br>The <u>frequency plan</u> this gateway will use                                                                                                    |             |                                                             |                                                                                    |
| United States 915MHz                                                                                                    |             |                                                             | \$                                                                                 |
| <section-header><section-header><section-header><text><text><section-header><image/><image/></section-header></text></text></section-header></section-header></section-header> | e map.      | lat<br>Ing<br>V<br>Hispland Rd<br>Thiene<br>Google Terms of | 0.0000000<br>0.0000000<br>30 1 0 0<br>Ville<br>Ville<br>Dorse Buy R<br>Dorse Buy R |
|                                                                                                    |             | Cancel                                                      | Register Gateway                                                                   |
|                                                                                                    |             |                                                             |                                                                                    |

1. Click Register Gateway.

If using an RG186 gateway, be sure to select an EU router.

Once the gateway is registered, and if the gateway is communicating to The Things network, the status should display as connected.

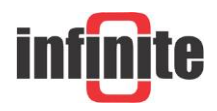

#### Applications Gateways Gateways > 🚫 eui-c0ee40ffff2935f2 Overview Traffic Settings GATEWAY OVERVIEW Settings Gateway ID eui-c0ee40ffff2935f2 Description Sentrius RG191 LoRa Gateway Owner Status • connected What is this? Frequency Plan United States 915MHz Router ttn-router-us-west Gateway Key 🔹 📩 base64 📳 Last Seen 14 seconds ago Received Messages 251164 Transmitted Messages 149

#### ADS-270 - How to build a LoRaWAN IoT telemetry application

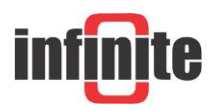

## **3.2 Create an Application with TTN**

To create an application that can receive data from your LoRa-enabled gateway, complete the following steps:

- 1. At The Things Networks website, click Applications in the top right of the menu.
- 2. Click Add Application
- 3. Complete the field as shown below. Note that **application ID** should be in lower case and used to uniquely identify your application on the network.

|                                                               | Applications C                                                                                  | Gateways | -         |   |
|---------------------------------------------------------------|-------------------------------------------------------------------------------------------------|----------|-----------|---|
| Applications > Add Application                                |                                                                                                 |          |           |   |
|                                                               |                                                                                                 |          |           |   |
|                                                               |                                                                                                 |          |           |   |
| ADD APPLICATION                                               |                                                                                                 |          |           |   |
| Application ID<br>The unique identifier of your applicat      | on on the network                                                                               |          |           |   |
| rg1xx_quickstart                                              |                                                                                                 |          | ±.        | 0 |
| Description<br>A human readable description of you            | new app                                                                                         |          |           |   |
| Quickstart application for the Sentr                          | us RG1xx Gateway                                                                                |          |           | 0 |
| Application EUI<br>An application EUI will be issued for 1    | he Things Network block for convenience, you can add your own in the application settings page. |          |           |   |
|                                                               | EUI issued by The Things Network                                                                |          |           |   |
| Handler registration<br>Select the handler you want to regist | r this application to                                                                           |          |           |   |
| ttn-handler-us-west                                           |                                                                                                 |          |           | 0 |
|                                                               |                                                                                                 |          |           |   |
|                                                               |                                                                                                 |          |           |   |
|                                                               |                                                                                                 | Cancel   | Add appli |   |

Note: If using an RG186 gateway, be sure to select an EU Handler registration. Once you have created your application, click Add application to save it.

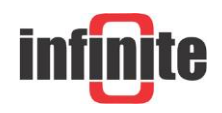

## **3.3 Register your end-device with TTN**

To register your end-device as the device that will send data to TTN, follow these steps:

- 1. From the applications screen, select the application that you added in the previous section.
- 2. Click register device.

| THE THINGS CONSOLE<br>N ET W O & K COMMUNITY EDITION                                                                                                    |                    |         | Applications    | Gateways           |              |              |
|----------------------------------------------------------------------------------------------------|--------------------|---------|-----------------|--------------------|--------------|--------------|
| Applications > 🤤 rg1xx_quickstart                                                                                                    |                    |         |                 |                    |              |              |
|                                                                                                    | Overview           | Devices | Payload Formats | Integrations       | Data         | Settings     |
| APPLICATION OVERVIEW                                                                                                    |                    |         |                 |                    |              |              |
| Application ID rglxc,quickstart<br>Description Quickstart application for the Sentrius RG1xx Gateway<br>Created 3 hours ago<br>Handler thr-handler-us-west (current handler) |                    |         |                 |                    | do           | cumentation  |
| APPLICATION EUIS           • = 70 83 05 7E F0 00 57 AE                                                                                                    |                    |         |                 |                    | O I          | manage euis  |
| DEVICES                                                                                                    |                    |         |                 | • register device  | <b>o</b> mar | nage devices |
| ¢) 0                                                                                                    | registered devices |         |                 |                    |              |              |
| COLLABORATORS                                                                                                    |                    |         |                 | 0                  | manage c     | ollaborators |
|                                                                                                    |                    |         |                 | collaborators dele | te device    | settings     |
| ACCESS KEYS                                                                                                    |                    |         |                 |                    | 0 (          | manage kevs  |
| default key devices messages                                                                                                    | •                  |         |                 |                    | ≑ bas        | :64          |

- 3. Choose and enter a **Device ID**. For Device ID, choose a for this application unique ID of lower case, alphanumeric characters and nonconsecutive and \_.
- 4. Leave the **App Key** to be generated.
- 5. For App EUI, select the generated EUI from the list.
- For an eight-byte **Device EUI**. Infinite recommends using the MAC ID of the ADS-270 as a Device EUI.

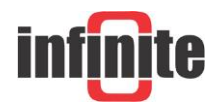

|                            | THINGS<br>WORK          | COMMUNIT      | DLE<br>Y EDITION |              |             |             |               |            |          |         | Applicatio      | ns Gateways  | -             | ~             |
|----------------------------|-------------------------|---------------|------------------|--------------|-------------|-------------|---------------|------------|----------|---------|-----------------|--------------|---------------|---------------|
| pplications >              | 🥥 rg                    | g1xx_quicks   | art > Dev        | ices         |             |             |               |            |          |         |                 |              |               |               |
|                            |                         |               |                  |              |             |             |               |            | Overview | Devices | Payload Formate | Integrations | Data          | Settings      |
| REGISTER                   | R DEVI                  | ICE           |                  |              |             |             |               |            |          |         |                 |              | <u>bulk i</u> | mport devices |
| Device ID<br>This is the u | unique ide              | dentifier for | he device in     | this app. Th | e device ID | will be imn | nutable.      |            |          |         |                 |              |               |               |
| rm1xx_de                   | v_board_                | i_01          |                  |              |             |             |               |            |          |         |                 |              |               | 0             |
| Device EL<br>The device I  | <b>UI</b><br>EUI is the | ne unique ide | ntifier for th   | s device on  | the networl | k. You can  | change the E  | UI later.  |          |         |                 |              |               |               |
| × 12                       | 34 56 7                 | 78 90 AB      | CD EF            |              |             |             |               |            |          |         |                 |              |               | 8 bytes       |
| App Key<br>The App Ke      | y will be               | e used to sec | ure the comm     | nunication b | etween you  | ı device an | d the netwo   | rk.        |          |         |                 |              |               |               |
| /                          |                         |               |                  |              |             |             | this field wi | ll be gene | rated    |         |                 |              |               |               |
| App EUI                    |                         |               |                  |              |             |             |               |            |          |         |                 |              |               |               |
| 70 B3 D5                   | 7E FØ ØØ                | 00 57 AE      |                  |              |             |             |               |            |          |         |                 |              |               | ٥             |
|                            |                         |               |                  |              |             |             |               |            |          |         |                 |              |               |               |
|                            |                         |               |                  |              |             |             |               |            |          |         |                 |              |               |               |
|                            |                         |               |                  |              |             |             |               |            |          |         |                 | Canc         | el            | Register      |

- 7. Click Register.
- 8. You will be redirected to the newly registered device where you can find the generated **App Key** needed to activate the device.
- Make note of the <u>Device EUI, Application EUI, and the App Key</u>. These keys are needed later to set up the ADS-270.

| THE THINGS CONSOLE                                                   | Applications Gateways  |
|----------------------------------------------------------------------|------------------------|
| Applications > 🛞 rg1xx_quickstart > Devices > 📰 rm1xx_dev            | board_01               |
|                                                                      | Overview Data Settings |
| DEVICE OVERVIEW                                                      |                        |
| Application ID rg1xx_quickstart<br>Device ID rm1xx_dev_board_01      |                        |
| Activation Method OTAA                                               |                        |
| Device EUI 💠 🛱 12 34 56 78 90 AB CD 1                                | F (1)                  |
| Application EUI         <>         <>         70 B3 D5 7E F0 00 57 J | E B                    |
| App Key 🗘 🛱 👁 ······                                                 |                        |
| Status • never seen                                                  |                        |
| Frames up 0 reset frame counters<br>Frames down 0                    |                        |

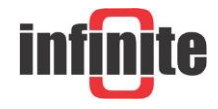

#### Personalize device for ABP

The ADS-270 supports Activation by Personalisation (ABP). With ABP you don't have to wait for a downlink window to become available to confirm the activation.

- 1. In the Console, go to the device you'd like to personalize.
- 2. From the top right menu, select Settings.
- 3. For Activation method, click ABP.
- 4. Leave the Network Session Key and App Session Key to be generated for you or click customize it if you'd like to set them yourself.

| THE THINGS CONSOLE               |                                                                                                    | Applications | Gateways  | Support | 0 |
|----------------------------------|----------------------------------------------------------------------------------------------------|--------------|-----------|---------|---|
| Applications > 😂 🛻 > Devices > 📻 | Settings                                                                                                    |              |           |         |   |
|                                  |                                                                                                    | Overvlew     | Data Set  | dings   |   |
| DEVICE SETTINGS                  | SETTINGS                                                                                                    |              |           |         |   |
| General<br>Location              | Description<br>A human-readable description of the device                                                    |              | a         |         |   |
|                                  | Device EUI<br>The serial number of your radio module, similar to a MAC address<br>20 00 04 A3 08 00 F3 C7 5D |              | 👩 8 bytes |         |   |
|                                  | Application EUI<br>70 83 D5 7E D0 03 54 57                                                                   |              | <         |         |   |
|                                  | Activation Method<br>OTAA ABP                                                                                |              |           |         |   |
|                                  | Device Address<br>26 01 10 68                                                                                |              | 🥝 4 bytes |         |   |
|                                  | Network Session Key Network Session Key will be generated App Session Key                                    |              |           |         |   |
|                                  | App Session Key will be generated                                                                            |              |           |         |   |
|                                  | 16 bit 32 bit                                                                                                |              |           |         |   |
|                                  | Delete Device                                                                                                | Car          | ncel Sz   | ve      |   |

5. Click Save to finish.

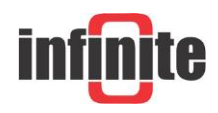

You will be redirected back to the device, where you will find the **Device Address** and

**session keys** (Network Session Key and Net App Session) needed to activate the device.

## **Payload Format**

The device payload must be decoded into a more readable and usable format for data storage and visualization.

- 1. Go to your device and select "Payload Formats" from the menu.
- 2. Click on the decoder.
- 3. Copy and paste the decoder script below into the decoder's integrated text editor and click save.

```
function hex to ascii(str1)
 {
        var hex = str1.toString();
var str = '';
for (var n = 0; n < hex.length; n += 2) {</pre>
                  str += String.fromCharCode(parseInt(hex.substr(n, 2), 16));
         }
         return str;
 }
function Decoder(b, port) {
     var temp = {};
     var a = {};
var s = {};
     if (b.length==12){
     for (var i=0; i<b.length; i++){</pre>
                  a[i] = b[i].toString(16);
            }
    temp = a[0] + a[1];
    s.channel = hex_to_ascii(temp);
    s.sign = hex_to_ascii(a[2]);
    temp = a[3]+a[4]+a[5]+a[6]+a[7]+a[8]+a[9]+a[10];
    temp = hex_to_ascii(temp);
    s.value = temp.replace(/\x20/g, "");
    s.di = hex_to_ascii(a[11]);
     }
     else if (b.length==1){
       s.payload = "test";
     }
     else{
       s.payload = "error";
     }
    return s;
    }
```

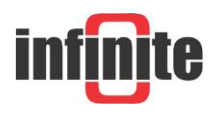

| THE THINGS CONSOLE |                                                                                                    |          |         |                 |              |               | Applications | Gateways | Support | 0 | , |
|--------------------|----------------------------------------------------------------------------------------------------|----------|---------|-----------------|--------------|---------------|--------------|----------|---------|---|---|
|                    | Applications > is lora_2 > Payload Formats                                                                                                    |          |         |                 |              |               |              |          |         |   |   |
|                    |                                                                                                    | Overview | Devices | Payload Formats | Integrations | Data          | Settings     |          |         |   |   |
|                    | PAYLOAD FORMATS                                                                                                    |          |         |                 |              |               |              |          |         |   |   |
|                    | Payload Format<br>The payload format sent by your devices                                                                                                    |          |         |                 |              |               |              |          |         |   |   |
|                    | Custom                                                                                                    |          |         |                 |              |               | 0            |          |         |   |   |
|                    | decoder converter validator encoder                                                                                                    |          |         |                 |              | remov         | e decoder    |          |         |   |   |
|                    | <pre>1 function hex_to_ascii(strl) 2 { 3 var hex = strl.toString(); 4 var str = 'i'; 5 for (var n = 0; n &lt; hex_length; n == 2) { 6 j str = String.fromCharCode(parseInt(hex.substr(n, 2), 16)); 7 return str; 8 return str;</pre> |          |         |                 |              |               | Î            |          |         |   |   |
|                    | 9 }<br>10<br>11<br>12 function Decoder(b, port) {                                                                                                    |          |         |                 | d            | lecoder has r | to changes   |          |         |   |   |
|                    | Payload                                                                                                    |          |         |                 |              |               |              |          |         |   |   |
|                    |                                                                                                    |          |         | 0 byb           | = <b>1</b>   |               | Test         |          |         |   |   |

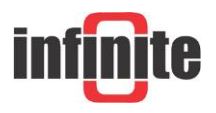

## **3.4 Configuring the ADS-270 unit**

The ADS-270 needs to be configured with the,

- Device EUI (8 digit HEX) printed on a sticker inside the device
- Application EUI (8 digit HEX) acquired from the TTN platform
- Network Session Key (16 digit HEX) acquired from the TTN platform
- Net App Session Key (16 digit HEX) acquired from the TTN platform
- Device address (8 digit) acquired from the TTN platform

The way to enter the unit setup mode is the following:

- 1. Install the USB driver on a PC.
- 2. Connect the USB port to a PC. The Status LED is lighting for 2 sec.
- Place a Jumper on JMP1. The Status LED starts blinking, indicating setup mode.
   Program execution is suspended.

There are two ways to program the unit:

1. Connecting the unit to a PC and using a terminal program to pass the ASCII commands to the unit, according to the scheme: "Command, Parameters <CR>". The terminal settings should be: Baud rate: 115200 bps, Data bits: 8, Parity: none, Stop bits: 1, Flow control: none.

2. Connecting the unit to a PC and using the WA Manager software. This is the most convenient way. The Device EUI, which is necessary for connecting the unit to the LoRaWAN network, is automatically read during downloading the parameter file to the device. The Device EUI is also printed on a label in the device interior.

The user needs to configure the remaining credentials and download the configuration to the ADS-270.

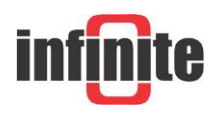

| al Analog Inputs Cou                     | unters SDI-12 MODBUS Data Transmission |                      |
|------------------------------------------|----------------------------------------|----------------------|
| s/N                                      | 1 Type ADS-270                         | Firmware Version 2.0 |
| evice Identification Device name ADS-270 |                                        | Unit ID 10000001     |
| Device Address                           | 26011568                               |                      |
| Application EUI                          | 70DD62684964FEF2                       |                      |
| Net Session Key                          | 23DEF51891A5A669BDB5D4D8A946           |                      |
| Net Application Key                      | 9097C3AFE545E95AFEF9172FB7E61B3A       |                      |
| Data Rate                                | 5                                      |                      |
| Power Index                              | 1                                      |                      |
| Uplink Counter Preset                    | 1                                      |                      |
|                                          |                                        |                      |
|                                          |                                        | EXPORT               |

For sensor configuration, transmission rates, battery life and all the functions of the ADS-270 please consult the device manual.

Removing the Jumper at JMP1 will exit the configuration mode and set the device in operation mode.

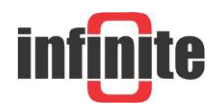

## **3.5 Configuring an integration at the TTN**

When successfully configured the ADS-270 will transmit data via the gateway to the TTN backend.

Applications > 🤤 lora\_2 > Data Overview Devices Payload Formats Integrations Data Settings APPLICATION DATA Il pause 🗊 clear Filters uplink downlink activation ack error time counter port devid: tora2 payload: 30 32 2B 30 2E 30 30 32 20 20 20 30 channel: "92" di: "9" sign: "+" value 11:53:54 9128 22 11:52:54 9127 2 devid: lora2 payload: 30 31 2B 31 2E 32 33 20 20 20 30 channel: "#1" di: "#" sign: "+" value: " 2 1 9126 27 devid: lora2 payload: 30 33 2B 32 35 2E 35 20 20 20 20 30 channel: "03" di: "0" sign: "+" . 11:51:54 11:50:54 devid: lora2 payload: 30 32 2B 30 2E 30 30 32 20 20 20 30 channel: \*02\* di: \*8\* sign: \*+\* vi 9125 79 11:49:54 9124 76 devid: Iora2 payload: 30 31 2B 31 2E 32 33 20 20 20 30 channel: "81" di: "8" sign: "+" 11:48:54 9123 52 devid: lora2 payload: 30 33 28 32 35 2E 34 20 20 20 20 30 channel: "83" di: "8" sign: "+" 11:47:54 9122 dev id: lora2 payload: 30 32 2B 30 2E 30 30 32 20 20 20 30 channel: "82" di: "8" sign: "+" 11:46:54 9121 5 devid: lora2 payload: 30 31 2B 31 2E 32 33 20 20 20 30 channel: "81" di: "8" sign: "+" vi 11:45:54 9120 94 devid: lora2 payload: 30 33 2B 32 35 2E 34 20 20 20 30 channel: "83" di: "8" sign: "+" va . 11:44:54 9119 90 dev id: lora2 payload: 30 32 2B 30 2E 30 30 32 20 20 20 30 channel: "82" di: "8" sign: "+" v . . . 11:43:54 9118 87 devid: lora2 payload: 30 31 2B 31 2E 32 33 20 20 20 20 30 channel: "81" di: "8" sign: "+" value " . 11:42:54 9117 47 devid: lora2 payload: 30 33 2B 32 35 2E 34 20 20 20 20 30 channel: "83" di: "8" sign: "+" value:

Data can be seen at the application data section of applications at the TTN console.

In order to forward the data to a front-end application for data management and visualisation an integration must be configured.

Integrations are the easiest way to connect your devices to applications.

A common integration is to forward messages to some webhook or other messaging endpoint (uplink messages). For these situations we provide a set of messaging integrations which act as a bridge between the Handler Data API and any endpoint you configure. It also provides you with an endpoint to send messages back to devices (downlink messages). Easy to configure and use is the HTTP Integration.

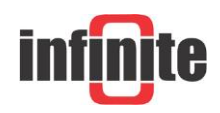

| H                | andler              | н                | andler              |
|------------------|---------------------|------------------|---------------------|
| Data             | Application Manager | Data             | Application Manager |
| HTTP Integration |                     | HTTP Integration |                     |
| Configuration    |                     | Template         |                     |
| Application      |                     | Configuration    |                     |
|                  |                     | Platform         |                     |
|                  |                     | Application      |                     |

- 1. Go to applications and select an application in the Console.
- 2. Select Integrations from the top-right menu.
- 3. Click the add integration link.
- Click to select the integration you'd like to add. Select HTTP integration and to connect to the WaT configure URL : <u>http://195.97.109.136:14601</u>

| ioogle 🦇 Search 🗋 WaT 🗅 WaT Eye 🍟 | Web Port - Lancom                                                                  |                      | Cther favo                              |
|-----------------------------------|------------------------------------------------------------------------------------|----------------------|-----------------------------------------|
| THE THINGS CONSOLE                |                                                                                    |                      | Applications Gateways Support 🕅 akaka 🗸 |
|                                   | Applications > 🤤 infinite_locawan > Integrations > Iorawan_infinite_callback       |                      |                                         |
|                                   | Overview Devices Payload Formats Integr                                            | ations Data Settings |                                         |
|                                   | INTEGRATION OVERVIEW                                                               |                      |                                         |
|                                   | Process ID torswaru/infinite_calitact                                              |                      |                                         |
|                                   | Status = Running Platform \$\2, HTTP Internation (v2.6.0) documentation            |                      |                                         |
|                                   | Asthor The Things Industries BV.                                                   |                      |                                         |
|                                   | Description Sends uplink data to an endpoint and receives downlink data over HTTP. |                      |                                         |
|                                   |                                                                                    |                      |                                         |
|                                   | SETTINGS                                                                           |                      |                                         |
|                                   | Access Key<br>The access key used for downlink                                     |                      |                                         |
|                                   | default key (dentas menages                                                        |                      |                                         |
|                                   | URL<br>The URL of the andpoint                                                     |                      |                                         |
|                                   | http://195.97.109.136:14601                                                        | •                    |                                         |
|                                   | Method<br>The HTTP method to use                                                   |                      |                                         |
|                                   | POST                                                                               | •                    |                                         |
|                                   | Authorization<br>The value of the Authorization header                             |                      |                                         |
|                                   |                                                                                    |                      |                                         |

5. Click Create integration to finish.

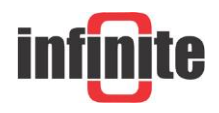

# 4. Configuring an ADS-270 with Infinite's cloud applications.

Infinite offers a variety of cloud applications to manage and visualise device data.

These include

• The WaT (web aided telemetry platform). Accessible at

www.cloud-telemetry.com

• The WaT Eye (live weather data dashboard). Accessible at

http://91.138.204.120:14616/

• The WaT smart applications for IOs and Android phones and tablets.

The only perquisite for an ADS-270 to be recognised automatically by the above applications is to configure at the device parameters at the Descr field the Device EUI.

| Devices                | × +                |                        |                            |                                                                                                    |                                                          | - 0              |
|------------------------|--------------------|------------------------|----------------------------|----------------------------------------------------------------------------------------------------|----------------------------------------------------------|------------------|
| → C O ▲ Mŋ             | ασφαλής   5.172.19 | 4.30/Devices.aspx      |                            |                                                                                                    |                                                          | x 🧿 💹 🗟 🖌 🕈 🎘 () |
| Εφαρμογές 📔 Wine@Dine  | e 😳 Infinite 🖯     | Πρώτο Θέμα 🐜 Νοοz 🕻    | 🖲 WaT 🕥 WaTEye 🥥           | WaTA 🚏 Web Port Lancom 🚱 WaT Lancom                                                                                                    | 🕲 WaTEye Lancom 💥 MEXIL Dev                              | Αλλοι σελιδοδείκ |
|                        |                    |                        |                            | Autonomous RTUs<br>tew horizons in off-grid telemetry<br>Learn more.                                                                                                    | Up to 10 years<br>maintenance-free operation<br>infinite |                  |
| Main   Map   Chart     | Measurements       | Alarm Events   Alarm   | ACK   Status   GPS         | File Archives   TCP Archives   Billing                                                                                                    | Cog Out (pratos)                                         |                  |
| Devices   Groups   Ser | ver Recipients     | Alarm Messages   Wea   | ther                       |                                                                                                    | App Store                                                |                  |
| Devices                |                    |                        |                            |                                                                                                    |                                                          |                  |
| pand + Collapse -      | Main Parameters    | Alarming Mag Chart Dig | ital Analog Output Count   | ters SDI RS-485                                                                                                    |                                                          |                  |
| All                    | Edit Save 0        | Cancel                 |                            |                                                                                                    |                                                          |                  |
| ADU-500/700            | -                  | Main                   |                            | Other                                                                                                    |                                                          |                  |
| Athens                 | ID                 | 1649                   | Version                    |                                                                                                    |                                                          |                  |
| Bregen                 | Name               | ADS-270 LRW1           | UID                        |                                                                                                    |                                                          |                  |
| City Centre            | Descr              | 00D2A198E03EB646       | SID                        |                                                                                                    |                                                          |                  |
| Crack Pilot            | Dhana Number       | 100-01                 | Vorbasa Basaansa           |                                                                                                    |                                                          |                  |
| Demo                   | Phone Number       | +30X1                  | verbuse kesponse           |                                                                                                    |                                                          |                  |
| 🗉 🛄 Oslo               | Type               | ADS-27x 👻              | Merge Alarms               |                                                                                                    |                                                          |                  |
| Power                  | Client             | Infanite LTD Y         | Avail SMS Alarm Limit      | t                                                                                                    |                                                          |                  |
| ADS LORA TEST          | Status             | Active                 | SMS Counter Preset         |                                                                                                    |                                                          |                  |
| ADS-270 LRW1           |                    | U Inactive             | Retries                    |                                                                                                    |                                                          |                  |
| ADS-270 LRWV2          | Show In Tree       | W Yes                  | Retry Delay (Sec)          |                                                                                                    |                                                          |                  |
| ADU-500 4G_LTE         |                    | C NO                   | Status Msg Period          |                                                                                                    |                                                          |                  |
| ADU-500 T11            | EDI                |                        | (Min)<br>Status Idle Time  |                                                                                                    |                                                          |                  |
| ADU-500-1216           | EDI Format         | Detail                 | Period (Sec)               |                                                                                                    |                                                          |                  |
| ADU-500-CMPS1          | Chack (SSM         | O Ch in Columns        | Pin Number                 |                                                                                                    |                                                          |                  |
| ADU-510                | Character Set      |                        | Last Alarm Value<br>Check  |                                                                                                    |                                                          |                  |
| ADU-700 YLT1           | Comments           |                        |                            | and and a second second s |                                                          |                  |
| ADU-700-T2             |                    | A                      | Al Alarm Deadband          |                                                                                                    |                                                          |                  |
| Dordrecht              |                    | Subscription           | (%)                        |                                                                                                    |                                                          |                  |
| Farm                   | Start Date         |                        | Al Sampling Delay<br>(Sec) |                                                                                                    |                                                          |                  |
| I ondon                | (dd/mm)            | - Katta                | Al Sampling Interval       |                                                                                                    |                                                          |                  |

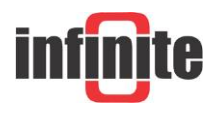

## **5. Lossant Enterprise IoT platfrom**

An example integration to a 3<sup>rd</sup> party cloud platform will be given to demonstrate the capabilities of the ADS-270 LoraWan unit. For this demonstration the Losant platform was chosen.

Losant is an easy to use, modern, and powerful Enterprise IoT platform designed to allow rapid build of real time connected solutions.

It is an application enablement platform which allows enterprises to effectively build applications that securely scale to millions of devices. With real-time stream processing and batch processing capabilities, users can create dynamic experiences and perform complex analytics.

# **5.1 Create Application**

A free user account with Losant is required. An account can be created at <u>www.losant.com</u> After creating an account, the user will be prompted to create an application. Select "Add Application" to create a new application.

| My Sandbox |                                                                                                    | Add Applie |
|------------|----------------------------------------------------------------------------------------------------|------------|
|            | WELCOME TO YOUR SANDBOX<br>This is your personal development sandbox. It is a fully functional environment<br>that allows you to learn and experiment with the Losant platform at no cost. |            |
|            | New to Losant? We recommend following the walkthrough to get acquainted.                                                                                                    |            |
|            | Ready to go? Start building now.                                                                                                    |            |
|            | Experience Losant in action. SCHEDULE A DEMO                                                                                                    |            |

Select the "Blank Application" template.

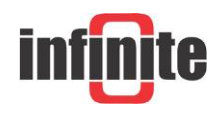

Applications > New Application

Looking for the fast track? Start with a template.

Application templates can get you up and running much quicker. Choose the use case that best applies to you and start from there. You can always modify and delete resources created by these templates later.

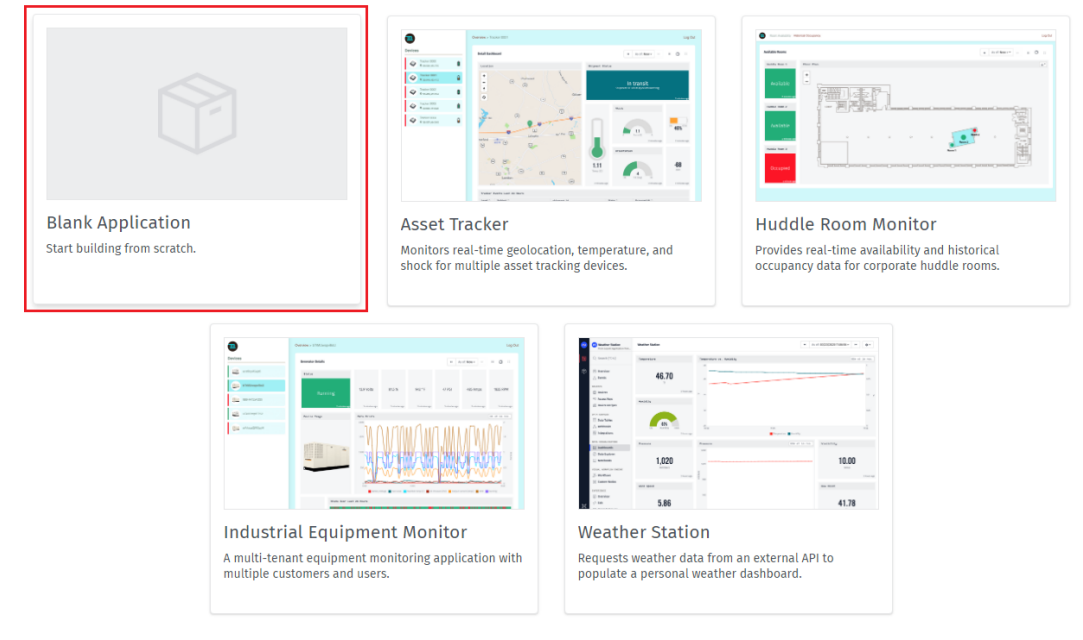

Provide a name and an optional description for the application and then select "Create Application".

| Blank | Application                     | × |
|-------|---------------------------------|---|
|       | Application Name                |   |
|       | Testį                           |   |
|       | test2                           |   |
|       | е.д. му нем аррисации цезсприон |   |
|       |                                 |   |
|       |                                 |   |
|       | Create Application Cancel       |   |

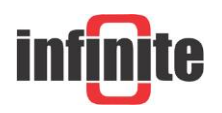

## **5.2 Add the Device**

Test from My Sendbox Test n Clear Q Search (~+L) Nor n description pr Edit No logs yet. Search your application . Overview A Events DEVICES 尊 Z 19 No Devices It the things in No Dashboards No Workflows 
 Q::
 Access Keys

 Image: Device Recipes
 the data in he full power Add Device Add Dashboard Add Workflow Data Tables About This Application Edit Integrations DATA VISUALIZATIO Application README This is your application's README, written in multiple developers collaborating on a single works. If you hav Markdown. Feel free to replace this of e application, a good README is an in Data Explorer
 Notebooks Application Overview Page VIENAL WORKFLOW B rview page. Other items on this page This README is part of the application of Z Workflows Application Description: This should be a one- or two-sentence description of this application. This README is where we record about the application.
 Application Search box can be used to quickly find and navigate to any number of resources in this application.
 Recent Resources: These lists, which are under the search box, contain recently created or viewed resources in this application. Custom Nodes (a) Overview

Select "Add Device" from the Application Overview page.

#### When creating the device, select "Standalone" as the Device Class.

| Test<br>from My Sandbox | Devices > New Device                                            |                                                 |                                                |                                                     |                                                       |                                                             |  |  |  |  |  |
|-------------------------|-----------------------------------------------------------------|-------------------------------------------------|------------------------------------------------|-----------------------------------------------------|-------------------------------------------------------|-------------------------------------------------------------|--|--|--|--|--|
| Q Search (¬=+L)         | Choose a type for your new device.                              |                                                 |                                                |                                                     |                                                       |                                                             |  |  |  |  |  |
| Overview                | Choose which class of device you would like to create. While in | most cases a device's class can                 | be changed after creation, you                 | I should choose a class based o                     | n your needs for this device now                      | and in the near future.                                     |  |  |  |  |  |
| ▲ Events                | Standalone                                                      | Ø                                               | @ Gateway                                      | 0                                                   | 🏾 Edge Comput                                         | e ®                                                         |  |  |  |  |  |
| DEVICES                 | Standalone devices are                                          | the most common type                            | Gateways connect di                            | rectly to Losant. They                              | Edge Compute devi                                     | ces can run Edge Workflows                                  |  |  |  |  |  |
| :(i): Devices           | of device within Losant.<br>state - through either a            | They report their own<br>n MQTT connection, the | report state and rece<br>own behalf as well as | eive commands on their<br>s on behalf of Perinheral | without an Internet                                   | connection. They typically<br>verful hardware, i.e. devices |  |  |  |  |  |
| 🔍 Access Keys           | REST API or application                                         | workflows. They may                             | devices.                                       |                                                     | that can run an ope                                   | rating system such as                                       |  |  |  |  |  |
| Device Recipes          | or may not represent a                                          | physical device.                                |                                                |                                                     | Linux.                                                |                                                             |  |  |  |  |  |
| DATA SOURCES            | Choose Standalone -                                             | <b>`</b>                                        | Choose Gateway                                 |                                                     | Choose Edge Con                                       | npute                                                       |  |  |  |  |  |
| 🌐 Data Tables           |                                                                 |                                                 |                                                |                                                     |                                                       |                                                             |  |  |  |  |  |
| 🖧 Webhooks              |                                                                 | Peripheral                                      | 0                                              | 🐰 System                                            | 0                                                     |                                                             |  |  |  |  |  |
| Integrations            |                                                                 | Peripherals can only re                         | port state and receive                         | Systems are a spec                                  | al device class. They                                 |                                                             |  |  |  |  |  |
| DATA VISUALIZATION      |                                                                 | commands through a (                            | Sateway. They typically                        | represent a family                                  | of devices that make up<br>it. Their state data is an |                                                             |  |  |  |  |  |
| Dashboards              |                                                                 | Internet on their own                           | such as a Bluetooth                            | aggregation of raw                                  | data reported by their child                          |                                                             |  |  |  |  |  |
| Data Explorer           |                                                                 | sensor or an embedde                            | d device.                                      | devices.                                            |                                                       |                                                             |  |  |  |  |  |
| Notebooks               |                                                                 | Choose Peripheral                               |                                                | Choose System                                       |                                                       |                                                             |  |  |  |  |  |
| - more a cons           |                                                                 |                                                 |                                                |                                                     |                                                       |                                                             |  |  |  |  |  |
| VISUAL WORKFLOW ENGINE  |                                                                 |                                                 |                                                |                                                     |                                                       |                                                             |  |  |  |  |  |
| 🖉 Workflows             |                                                                 |                                                 |                                                |                                                     |                                                       |                                                             |  |  |  |  |  |

A device must be configured. Provide a name and an optional description for the device.

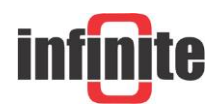

| Test<br>from My Sandbox | Devices > New Device > (\$) New Standalone Device                                                                                                    |
|-------------------------|----------------------------------------------------------------------------------------------------|
| Q Search (¬=+L)         | DEVICE OVERVIEW                                                                                                    |
| Overview                | Give your device a name and optionally a description.                                                                                                    |
| ▲ Events                | Name                                                                                                    |
| DEVICES                 | LUId                                                                                                    |
| 🗇 Devices               | Description                                                                                                    |
| 🔍 Access Keys           |                                                                                                    |
| 🗐 Device Recipes        |                                                                                                    |
| DATA SDURCES            | DEVICE CLASS (?)                                                                                                    |
| III Data Tables         | Choose a class for this device. Different device classes behave in different ways and expose specific                                                                                 |
| 🖧 Webhooks              | functionality.                                                                                                    |
| Integrations            | Device Class                                                                                                    |
|                         | Standalone 💌                                                                                                    |
| DATA VISUALIZATION      |                                                                                                    |
| Dashboards              | PARENT SYSTEM ⑦                                                                                                    |
| () Data Explorer        | Optionally, choose a system to which this device should belong. By assigning this device to a system, its raw                                                                         |
| Notebooks               | attribute values can be used to calculate aggregated system attributes.                                                                                                    |
| VISUAL WORKFLOW ENDINE  | Parent System                                                                                                    |
| Z= Workflows            | Select a system device                                                                                                    |
| Ht Custom Nodes         |                                                                                                    |
| EXPERTENCE              | DEVICE TAGS                                                                                                    |
| Overview                | Device tags provide a way to organize your devices. Tags are defined as keys and values. In other parts of<br>the platform, like visualizations, you can query devices by their tags. |
| ✓ Edit                  |                                                                                                    |
| ## Users & Groups       | keys may only contain uppercase letters, lowercase letters, numbers, underscores (_) or hypnens (-).                                                                                  |
| Files                   | Key Value                                                                                                    |
| Domains & Slugs         |                                                                                                    |
| P Versions              |                                                                                                    |
| 4                       | Where do I define attributes? X                                                                                                    |
| SETTINGS                | we'll walk you through defining your device's attributes after it's been created.                                                                                                    |
| (2) Application Info    |                                                                                                    |
| API Tokens              |                                                                                                    |
| lata Archive            | Create Device Cancel                                                                                                    |

Select "Create Device" to configure the attributes for the new device.

Device attributes describe each data point the device is collecting. Attributes are used by Losant to identify the data this device will report and store in Losant's time-series database.

Add attributes and then press the "Update Attributes" button.

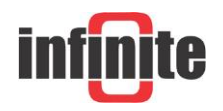

| Test<br>from My Sandbox | Devices > 🏟 Lora 🕻              | 1                                                                  |                                                                              |               |        |  | Device A/                 |
|-------------------------|---------------------------------|--------------------------------------------------------------------|------------------------------------------------------------------------------|---------------|--------|--|---------------------------|
| Q Search (~+L)          | Properties Attributes Simulator |                                                                    |                                                                              |               |        |  | II CL                     |
| Overview                |                                 |                                                                    |                                                                              |               |        |  | No logs yet.<br>Listening |
| ▲ Events                |                                 |                                                                    | ATTRIBUTES                                                                   |               |        |  |                           |
|                         |                                 | The following attributes are currently configured                  | for this device. These attributes can<br>delete all data associated with the | be deleted an | đ      |  |                           |
| EVICES                  |                                 | optionally recreated, but know that doing so will                  | delete all data associated with the                                          | accribute.    |        |  |                           |
| Devices                 |                                 | Device has r                                                       | no existing attributes.                                                      |               |        |  |                           |
| Access Reys             |                                 |                                                                    |                                                                              |               |        |  |                           |
| i Device Recipes        |                                 |                                                                    |                                                                              |               |        |  |                           |
| ATA SOURCES             |                                 | AL                                                                 | DD ATTRIBUTES                                                                |               |        |  |                           |
| 🔢 Data Tables           |                                 | Add additional attributes to this device to begin i<br>per device. | reporting new state data. Attribute                                          | names must be | unique |  |                           |
| 🖧 Webhooks              |                                 | Attribute Name                                                     | Data Tupo                                                                    |               |        |  |                           |
| Integrations            |                                 | Tomporature                                                        | ta String                                                                    | _             | -      |  |                           |
|                         |                                 | lemperature                                                        | w String                                                                     | ÷             |        |  |                           |
| Dashhoards              |                                 | Attribute Name                                                     | Data Type                                                                    |               |        |  |                           |
| Data Explorer           |                                 | channel                                                            | As String                                                                    | ~             | -      |  |                           |
|                         |                                 |                                                                    |                                                                              |               |        |  |                           |
|                         |                                 | Attribute Name                                                     | Data Type                                                                    |               |        |  |                           |
| ISUAL WORKFLOW ENGINE   |                                 | sign                                                               | As String                                                                    | ~             | -      |  |                           |
| A Workflows             |                                 |                                                                    |                                                                              |               |        |  |                           |
| HI Custom Nodes         |                                 | Attribute Name                                                     | Data Type                                                                    |               |        |  |                           |
| XPERIENCE               |                                 |                                                                    | Select                                                                       | v             |        |  |                           |
| Overview                |                                 |                                                                    |                                                                              |               |        |  |                           |
|                         |                                 | <ul> <li>Include optional description fields</li> </ul>            |                                                                              |               |        |  |                           |
| -<br>9% Users & Groups  |                                 |                                                                    |                                                                              |               |        |  |                           |
| T Files                 |                                 | Update Attributes Cancel                                           |                                                                              |               |        |  |                           |
| Demains & Flugs         |                                 |                                                                    |                                                                              |               |        |  |                           |

## **5.3 Workflows**

Workflows help describe the logic for applications.

To create a workflow, select "Workflows" from the Application Menu. Then, select "Add Workflow."

| Test<br>from My Sandbox | Workflows 🕲                                                                                                    |                                                                                   |                                                                          |                                                                        |                                                                                                  |                            | Add Workfic            |
|-------------------------|----------------------------------------------------------------------------------------------------|-----------------------------------------------------------------------------------|--------------------------------------------------------------------------|------------------------------------------------------------------------|--------------------------------------------------------------------------------------------------|----------------------------|------------------------|
| Q. Search (-c+L)        | Workflows allow you to define the intelligence behind y                                                                                             | our application.                                                                  |                                                                          |                                                                        |                                                                                                  |                            | ×                      |
| Overview     Events     | Worlflows provide a way to build complex business logic using a drag-and<br>Compute devices and provide a seamless way to integrate data from local | -drop interface. Application Workflows<br>sources with your cloud application. Ex | can be triggered by a number of inc<br>perience Workflows handle request | coming messages and offer a wide<br>ts to your Experience Endpoints, a | range of data and third-party service integrati<br>d are versioned with the application Experien | ons. Edge Workflows<br>ce. | are deployed to Edge   |
| evices                  | APPLICATION WORKFLOWS ©                                                                                                    |                                                                                   |                                                                          |                                                                        |                                                                                                  |                            |                        |
| Access Keys             | Filter Results                                                                                                    |                                                                                   |                                                                          |                                                                        |                                                                                                  |                            | 0 items 😋 Import Add   |
| DATA SOURCES            | Name 🗘                                                                                                    | Last Updated 🗘                                                                    |                                                                          | Default Version                                                        |                                                                                                  | Recent Runs                | Recent Errors          |
| I Data Tables           |                                                                                                    |                                                                                   | No application workflows                                                 | s found.                                                               |                                                                                                  |                            |                        |
| 🙏 Webhooks              |                                                                                                    |                                                                                   |                                                                          |                                                                        |                                                                                                  |                            |                        |
| Integrations            |                                                                                                    | <u></u>                                                                           | it your Things to work. Connect your<br>rysical and digital worlds.      | CREATE APPLICATION WORKFLOW                                            |                                                                                                  |                            |                        |
| DATA VISUALIZATION      |                                                                                                    | _                                                                                 |                                                                          |                                                                        |                                                                                                  |                            |                        |
| Data Evolutor           |                                                                                                    |                                                                                   |                                                                          |                                                                        |                                                                                                  |                            |                        |
| Notebooks               |                                                                                                    |                                                                                   |                                                                          |                                                                        |                                                                                                  |                            |                        |
| -                       |                                                                                                    |                                                                                   |                                                                          |                                                                        |                                                                                                  |                            |                        |
| 26 Workflows            |                                                                                                    |                                                                                   |                                                                          |                                                                        |                                                                                                  |                            |                        |
| E Custom Nodes          |                                                                                                    |                                                                                   |                                                                          |                                                                        |                                                                                                  |                            |                        |
| EXPERIENCE              | EXPERIENCE WORKFLOWS ©                                                                                                    |                                                                                   |                                                                          |                                                                        |                                                                                                  |                            |                        |
| ② Overview              | Filter                                                                                                    | Experience Version                                                                |                                                                          |                                                                        |                                                                                                  |                            |                        |
| s∕5 Edit                | Filter Results                                                                                                    | develop                                                                           |                                                                          |                                                                        | v                                                                                                |                            | 0 items (C) Import Add |
| 222 Users & Groups      | Name 🗘                                                                                                    |                                                                                   | Last Updated 🗘                                                           |                                                                        |                                                                                                  | Recent Runs                | Recent Errors          |
| 🗁 Files                 |                                                                                                    |                                                                                   | No experience workflows                                                  | found.                                                                 |                                                                                                  |                            |                        |
| Domains & Slugs         |                                                                                                    | 名 :                                                                               | indle requests to your experience                                        | CREATE EXPERIENCE WORKFLOW                                             |                                                                                                  |                            |                        |
| SETTINGS                |                                                                                                    |                                                                                   | ngen man an an an an an an an                                            |                                                                        |                                                                                                  |                            |                        |

Name the workflow and select Application Workflow as the workflow type, then press the "Create Workflow" button.

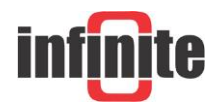

| Test<br>from My Sandbox | Workflows > New Workflow |                                                                                                    |
|-------------------------|--------------------------|----------------------------------------------------------------------------------------------------|
| Q Search (¬=+L)         |                          | CREATE WORKFLOW                                                                                                    |
| Overview Events         |                          | Workflows provide the business logic behind all parts of your IoT solution. This can include processing data,<br>generating notifications, interfacing with your local equipment, or even backing your entire custom user<br>experience. |
| DEVICES                 |                          | Workflow Name                                                                                                    |
| Devices                 |                          | Lora                                                                                                    |
| Recess Keys             |                          | Workflow Type                                                                                                    |
| Device Recipes          |                          | △ Application ▼                                                                                                    |
| DATA SOURCES            |                          | Description                                                                                                    |
| 🏢 Data Tables           |                          |                                                                                                    |
| 🖧 Webhooks              |                          |                                                                                                    |
| Integrations            |                          |                                                                                                    |
| DATA VISUALIZATION      |                          | Create Workflow Cancel                                                                                                    |
| 🕖 Data Explorer         |                          |                                                                                                    |
| Notebooks               |                          |                                                                                                    |
| VISUAL WORKFLOW ENGINE  |                          |                                                                                                    |
| 🔁 Workflows             |                          |                                                                                                    |
| Ht Custom Nodes         |                          |                                                                                                    |

After creation the workflow canvas is enabled.

| Test<br>from My Sandbox      | Workflows > 🛆 Lora: develop 💽                                         |                                                                                          | Save & Deplo    | ny -  |
|------------------------------|-----------------------------------------------------------------------|------------------------------------------------------------------------------------------|-----------------|-------|
| O Search (-c+L)              | Q, Add Nodes (<+D) ←   X (□ □   ← ~   Q, Q, 12 Q,   Щ                 | Co 🙏 WEBHOOK 💿                                                                           | SETTINGS        | 0     |
| Outralian                    | Storage: Set Value     A     Bit Table: Insert Rows     A     Webhook | The Webhook Trigger kicks off a workflow whenever a specific Losant web endpoint is hit. | Workflow Name   | ٥     |
| Events                       | Table: Get Rows                                                       | Label                                                                                    |                 | P     |
| DEVICES                      | 1 Table: Update Row                                                   | Add Description                                                                          | Description     | 8     |
| (i) Devices                  | Table: Delete Rows                                                    | EXAMPLE RIVLOAD                                                                          |                 | in in |
| C Access Keys                | O Debug                                                               | • (root) {} 10 keys                                                                      | Undeta          |       |
| DATA SOURCES                 | 6 Device: Command                                                     | "applicationId": "\$F6C33989449720078df969"<br>"applicationName": "Test"                 | oposte          | 0     |
| Data Tables 人 Webhooks       | © Device: State                                                       | "path": "/example/path"<br>"mathevit" "mathevit"                                         | Delete Workflow |       |
| Integrations                 | Endpoint: Reply                                                       | method i post "headers": () 4 keys "method": () 4 keys                                   |                 |       |
| DATA VISUALIZATION           | C GCP Pub/Sub                                                         | * "body": () 2 keys<br>*flowId*: "#f6c55as5bs6b886d835c"                                 |                 |       |
| Dashboards     Data Explorer |                                                                       | "flowlane": "Lora" 🔹                                                                     |                 |       |
| Notebooks                    | Notebook: Execute                                                     | CHOOSE HOOK<br>Select which of your application's webbooks you would like to             |                 |       |
| VISUAL WORKPLOW ENDINE       | * Particle Call                                                       | trigger this workflow. If you need to create a new webhook, you can do so here.          |                 |       |
| 25 Workflows                 | SendGrid                                                              | A webhook name A webhook name                                                            |                 |       |
| EXPERIENCE                   | Slack                                                                 | No Webhooks Available                                                                    |                 |       |
| Overview                     | Enall                                                                 | Delate Node                                                                              |                 |       |
| SEE Hears & Ground           | SMS                                                                   |                                                                                          |                 |       |

Select "Webhook Trigger Node" and click where the red arrow is pointing.

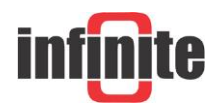

| Test<br>from My Sandbox | Webhooks > New Webhook                                                                                                    |
|-------------------------|----------------------------------------------------------------------------------------------------|
| Q Search (¬=+L)         | NUM WZDIODY                                                                                                    |
|                         | NEW WEDRUUN                                                                                                    |
| (b) Overview            | Alter you cleate your new webnook, you will be assigned a unique ort. For making your requests.                                                                                                    |
| ∧ Events                | Webhook Name                                                                                                    |
| -                       | Lora                                                                                                    |
| DEVICES                 |                                                                                                    |
| Devices                 | VERIFICATION                                                                                                    |
| 🔫 Access Keys           | Some webhook providers require the endpoint to be verified. Losant will automatically respond to<br>verification requests for the following providers. If you are attempting to use a webhook provider that         |
| Device Recipes          | requires verification and is not listed below, please let us know.                                                                                                    |
| DATA SOURCES            | No Verification O Alexa O Facebook Messenger O Fitbit O Twilio                                                                                                    |
| 🏢 Data Tables           | Weiter for Territor                                                                                                    |
| 🖧 Webhooks              | vernaation code lemplate                                                                                                    |
| Integrations            | e.g. ([globals.webhookVerity]]                                                                                                    |
| DATA VISUALIZATION      | Response Code                                                                                                    |
| 😰 Dashboards            | 200                                                                                                    |
| 🕖 Data Explorer         |                                                                                                    |
| Notebooks               | BASIC AUTH                                                                                                    |
|                         | You can optionally choose to require basic auth for requests against this webhook.                                                                                                    |
| VISUAL WORKFLOW ENGINE  | Basic Auth Username Template                                                                                                    |
| A Workflows             | e.g. {[globals.username]}                                                                                                    |
| Ht Custom Nodes         |                                                                                                    |
| EXPERIENCE              | Basic Auth Password Template                                                                                                    |
| Ø Overview              | e.g. {{globals.password}}                                                                                                    |
| <pre></pre>             |                                                                                                    |
| 288 Users & Groups      | CUSTOM REPLIES 🛞                                                                                                    |
| Files                   | You can optionally choose to configure this webhook to wait for a reply from a workflow. When checked, this means that when a request is made against this webhook, the request will wait for a Webhook. Benly node |
| Domains & Slugs         | to be executed in a workflow for the particular request, and that reply will be returned. If no workflow                                                                                                    |
| U Versions              | provides a reply within 30 seconds, the request will be timed out.                                                                                                    |
|                         | Wait for reply from workflow                                                                                                    |
| SETTINGS                |                                                                                                    |
| Application Info        |                                                                                                    |
| API Tokens              | Create Webhook Cancel                                                                                                    |
| lata Archive            |                                                                                                    |

Name the Webhook and press the "Create Webhook" button. After that a URL will appear. Copy this URL.

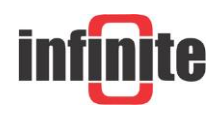

| Test<br>from My Sandbox        | Webhooks > Lora URL: https://rriggers.losant.com/webhooks/jbG2p-aM96j-EELuoprGNzdgDjcrriOdPu+V3rq [Copy]                                                                                                    |
|--------------------------------|----------------------------------------------------------------------------------------------------|
| O Search (+1)                  |                                                                                                    |
| Section ( = · c)               | EDIT WEBHOOK                                                                                                    |
| Outpilut                       | Webhook Name                                                                                                    |
| () Overview                    | Lora                                                                                                    |
| ▲ Events                       |                                                                                                    |
| DEVICES                        | VERIFICATION                                                                                                    |
| Devices                        | Some webbook providers require the endpoint to be verified. Losant will automatically respond to                                                                                                    |
| 🕾 Access Keys                  | vermication requests for the nonving providers, me vermation code is tempatation from on Application<br>Globals. If you are attempting to use a webhook provider that requires verification and is not listed below,   |
| Device Recipes                 | please let us know.                                                                                                    |
|                                | No Verification                                                                                                    |
| ITT Data Tables                | Varification Code Template                                                                                                    |
| A Webbooks                     | e a filledada e anabana (daraifa)                                                                                                    |
| and Integrations               |                                                                                                    |
| m integrations                 | Response Code                                                                                                    |
| DATA VISUALIZATION             | 200                                                                                                    |
| Dashboards                     |                                                                                                    |
| 🕖 Data Explorer                | BASIC AUTH                                                                                                    |
| Notebooks                      | You can optionally choose to require basic auth for requests against this webhook. These fields are<br>templatable from your Application Globals.                                                                      |
| VISUAL WORKFLOW ENGINE         | Basic Auth Username Template                                                                                                    |
| 沿 Workflows                    | e a filalohais usarnamall                                                                                                    |
| Ht Custom Nodes                | eig ((geodialacement))                                                                                                    |
| EXPERIENCE                     | Basic Auth Password Template                                                                                                    |
| Ø Overview                     | e.g. {[globals.password]}                                                                                                    |
| √> Edit                        |                                                                                                    |
| 888 Users & Groups             | CUSTOM REPLIES (D)                                                                                                    |
| 🗁 Files                        | You can optionally choose to configure this webhook to wait for a reply from a workllow. When checked, this<br>means that when a request is made asainst this webhook, the request will wait for a Webhook: Reply node |
| Domains & Slugs                | to be executed in a workflow for the particular request, and that reply will be returned. If no workflow<br>newider a subwinkflow for a consider, the neuron twill be a limed out.                                     |
| 12 Versions                    | provides a reply wronin so seconds, the request with be united out.                                                                                                    |
|                                | Wait for reply from workflow                                                                                                    |
| SETTINGS                       |                                                                                                    |
| Application Info               |                                                                                                    |
| <ul> <li>API Tokens</li> </ul> | Save Webhook Cancel Delete Webhook                                                                                                    |
| lata Archive                   |                                                                                                    |

Navigate to The Things Network Console, select your application and then the integrations of this application and fill the gap "URL" with the URL that appeared after the creation of the webhook.

| THE THINGS CONSOLE<br>N E T W O R K COMMUNITY EDITION |                                                                          |                   |         |                 |              |      |          | Applications | Gateways | Support | 0- |
|-------------------------------------------------------|--------------------------------------------------------------------------|-------------------|---------|-----------------|--------------|------|----------|--------------|----------|---------|----|
|                                                       | Applications > 😂 lora_2 > Integrations > lora2                           |                   |         |                 |              |      |          |              |          |         |    |
|                                                       |                                                                          | Overvlew          | Devices | Payload Formats | Integrations | Data | Settings |              |          |         |    |
|                                                       |                                                                          |                   |         |                 |              |      |          |              |          |         |    |
|                                                       | INTEGRATION OVERVIEW                                                     |                   |         |                 |              |      |          |              |          |         |    |
|                                                       | Process ID lora2                                                         |                   |         |                 |              |      |          |              |          |         |    |
|                                                       | Status • Running                                                         |                   |         |                 |              |      |          |              |          |         |    |
|                                                       | Platform A HTTP Integration (v2.6.0)                                     | lon               |         |                 |              |      |          |              |          |         |    |
|                                                       | Author The Things industries B.V.                                        |                   |         |                 |              |      |          |              |          |         |    |
|                                                       | Description Sends uplink data to an endpoint and receives do             | ownlink data over | HTTP    |                 |              |      |          |              |          |         |    |
|                                                       |                                                                          |                   |         |                 |              |      |          |              |          |         |    |
|                                                       | SETTINGS                                                                 |                   |         |                 |              |      |          |              |          |         |    |
|                                                       |                                                                          |                   |         |                 |              |      |          |              |          |         |    |
|                                                       | Access Key<br>The access key used for downlink                           |                   |         |                 |              |      |          |              |          |         |    |
|                                                       | default key devices massages                                             |                   |         |                 |              |      | ٥        |              |          |         |    |
|                                                       |                                                                          |                   |         |                 |              |      |          |              |          |         |    |
|                                                       | URL<br>The URL of the endpoint                                           |                   |         |                 |              |      |          |              |          |         |    |
|                                                       | https://trlggers.losant.com/webhooks/jbG2p-aM96j-zELuopxl3NzdgDjzrlrOd   | Pu-Y3rq           |         |                 |              |      | •        |              |          |         |    |
|                                                       | Method                                                                   |                   |         |                 |              |      |          |              |          |         |    |
|                                                       | POST                                                                     |                   |         |                 |              |      | •        |              |          |         |    |
|                                                       |                                                                          |                   |         |                 |              |      |          |              |          |         |    |
|                                                       | Authorization<br>The value of the Authorization header                   |                   |         |                 |              |      |          |              |          |         |    |
|                                                       |                                                                          |                   |         |                 |              |      | ۰        |              |          |         |    |
|                                                       | Custom Header Name                                                       |                   |         |                 |              |      |          |              |          |         |    |
|                                                       | An optional custom HTTP header that you would like to add to the request |                   |         |                 |              |      |          |              |          |         |    |
|                                                       |                                                                          |                   |         |                 |              |      | •        |              |          |         |    |
|                                                       | Custom Header Value                                                      |                   |         |                 |              |      |          |              |          |         |    |
|                                                       | i ne value of the custom header                                          |                   |         |                 |              |      | 0        |              |          |         |    |
|                                                       |                                                                          |                   |         |                 |              |      |          |              |          |         |    |
|                                                       |                                                                          |                   |         |                 |              |      |          |              |          |         |    |
|                                                       | _                                                                        |                   |         |                 |              |      |          |              |          |         |    |
|                                                       | Delete Integration                                                       |                   |         |                 | Cance        | H    | Save     |              |          |         |    |

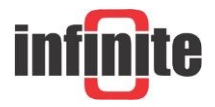

Back to workflow select the Debug Node and the Device State Node. Connect all the nodes together and press "Save & Deploy" button.

| Q Search (s+1) ←   × 1) ⊕   × 1 ⊕   × 0 ⊕   × 0 ⊕   × 0 ⊕   ↓ ↓ ↓ ↓ ↓ ↓ ↓ ↓ ↓ ↓ ↓ ↓ ↓ ↓ ↓ ↓ ↓ ↓ | 0      |      |
|-------------------------------------------------------------------------------------------------|--------|------|
| Overview                                                                                        | 11   × | ¢    |
| Events                                                                                          |        | 2 00 |
| aevzes                                                                                          |        | in.  |
| Access Keys film Table: Update Row                                                              |        | ø    |
| 🖉 Device Recipes 🖶 Table: Delete Rows                                                           |        |      |
| DATA SQUICES DUTIN'S                                                                            |        | Q    |
| III Data Tables O Debug                                                                         |        |      |
| 🛆 Webhooks 😰 Device: Command                                                                    |        |      |
| S Integrations S Device State Debug                                                             |        |      |
| DATA VISUALIZATION E Endpoint Reply                                                             |        |      |
| Dashboards                                                                                      |        |      |
| () Data Explorer                                                                                |        |      |
|                                                                                                 |        |      |
| VIENA KORVIJA PIOIDE                                                                            |        |      |
| 2 Wortflows                                                                                     |        |      |
| In Custom Nodes Particle Call                                                                   |        |      |
| Eventshice SendGrid                                                                             |        |      |
| Slack                                                                                           |        |      |
| V Eart Eart Eart                                                                                |        |      |
| m users a droups                                                                                |        |      |
| Domains & Slues                                                                                 |        |      |
| V Versions                                                                                      |        |      |

Turn on the switch "Toggle live debug stream" (1), select "Debug" (2), click on the Device State Node (3) and define the attributes and their values (4).

| Test<br>from My Sandbox | Workflows + 🛆 Lora: develop 🔹                         | Save 6 Deploy                                                                                                    | •  |
|-------------------------|-------------------------------------------------------|----------------------------------------------------------------------------------------------------|----|
| Q. Search (+=+L)        | Q. Add Nodes (m+D) ← ( 米 10 0 ) → → ( Q. Q. 22 Q. ) ■ | 1 💽 CO AVALE SAME 🕜 🖉 LÉBOC 🕐                                                                                              | 2  |
|                         | Storage: Get Value                                    | The Device: State Node allows you to set the state of any device you've created.                                           | 0  |
| Overview                | Storage: Set Value                                    | Later "trigger1d": "5465750e0e719606766942"<br>Later "ecolication1d": "5465530014497200706969"                             | P  |
| A Events                | Table: Insert Rows                                    | Device: State * "data": () 5 keys                                                                                          |    |
| Devices                 | Table: Get Rows                                       | note to: angstoow () "downlink_url": "https://integrations.thefhir                                                         |    |
| SE Devices              | Table: Update Row                                     | * "Wetadata": [] # POS                                                                                                    | 1  |
| (III) Device Recipes    | Table: Delete Rows                                    | NEW PSCORE + 01 // Anys                                                                                                    | 1  |
| DATA BOURCES            | Surreurs                                              | First, choose a device whose state we will set.     *********************************                                      | 9  |
| 📖 Data Tables           | 0 Debug                                               | *resi*: -107                                                                                                    | L. |
| 🙏 Webhooks              | B Device: Command                                     | Devre ID "time": "                                                                                                    | L. |
| Integrations            | da Device: State                                      | * * * * ******************************                                                                                     |    |
| DATA VIBUALIZATION      | Endpoint: Reply                                       | O Use a Device ID specified on the current payload "coding_rate": "4/5"                                                    | L. |
| Dashboards              | GCP Pub/Sub                                           | "dsta_rate": "5778425"<br>Device 0 ISON Puth "nodulation": "109A"                                                          | L. |
| Notebooks               | HTTP                                                  | e.g. (lata.myDeviceld "Frequency": 668.1                                                                                   |    |
|                         | мотт                                                  | * "peyload_fields": () < #apys                                                                                             |    |
| 3 Workflows             | Notebook: Execute 3 © Device: State                   | 4 "value": "24.9"                                                                                                    | L. |
| Custom Nodes            | Particle Call                                         | render to blank values will be ignored. You may reference the "di": "0"                                                    | L. |
| EXPERIENCE              | SandGrid                                              | state update by puytoat path, ISUN temptate or individual "thanel": "83"<br>field input. "payload_rea": "YDMYPIQUDS4gICAw" | L. |
| ② Overview              | G Slack                                               | Data Hethod "counter": 2270                                                                                                | ч. |
| 🖉 Edit                  | E Emsil                                               | Individual Fields                                                                                                    |    |
| 2015 Users & Groups     | Cue:                                                  | Atribute White "dev_1d": "Lore2"<br>"ano 1d": "Lore2"                                                                      |    |
| Domains & Slugs         | Trant                                                 | Temperature = string or (data.suluePath) "query": () # keys                                                                |    |
| P Versions              |                                                       | Attribute Wile "accept-encoding"; "gzip"                                                                                   |    |
| DETTINOS                |                                                       | channel = mrmg or [[dataseluePuth]] "content-type": "deplication/json"                                                     |    |
| (i) Application Info    | Weonook: Keply                                        | Attribute Wale "content-length": "614"                                                                                     |    |
| API Tokens              | Horkflow                                              | sign * string or [[data.valuePath]] *x-forwarded-for*; *52.109.225.46* *x-forwarded-arota*: *https*                        |    |
| Data Archive            | EUGTOM NODES                                          | "s-real-in", "52,169,225,45"                                                                                               |    |

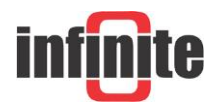

|                                                                                   | STATE                                                                                                    |
|-----------------------------------------------------------------------------------|----------------------------------------------------------------------------------------------------|
| Now, define the attribute(s) an<br>ignored. You may reference the<br>field input. | nd their values. Attributes that render to blank values will be<br>ie state updates by payload path, JSON template or individual |
| Data Method                                                                       |                                                                                                    |
| Individual Fields                                                                 | ~                                                                                                    |
| Attribute                                                                         | Value                                                                                                    |
| Temperature                                                                       | = {{data.body.payload_fields.value}}                                                                                             |
| Attribute                                                                         | Value                                                                                                    |
| channel                                                                           | = {{data.body.payload_fields.channel}}                                                                                           |
| Attribute                                                                         | Value                                                                                                    |
| sign                                                                              | = {{data.body.payload_fields.sign}}                                                                                              |

At the end select "Save & Deploy".

## **5.4 Create a Dashboard**

A dashboard is made up of blocks. Each block offers a different way to present data. Create a new dashboard by selecting "Dashboards" from the application menu and then select "Add Dashboard".

| Test<br>from My Sandbox | Dashboards 🗇   |                                              | Add Dashboard |
|-------------------------|----------------|----------------------------------------------|---------------|
| Q Search (¬=+L)         | Filter         |                                              |               |
| Overview                | Priter Results |                                              | 0 items       |
| A Events                | Name 🗘         |                                              | Public?       |
| DEVICES                 |                | No dashboards found.                         |               |
| Devices                 |                |                                              |               |
| 🕾 Access Keys           |                | Start visualizing your Things. ADD DASHBOARD |               |
| 🕮 Device Recipes        |                |                                              |               |
| DATA SOURCES            |                |                                              |               |
| 🌐 Data Tables           |                |                                              |               |
| 🖧 Webhooks              |                |                                              |               |
| 📳 Integrations          |                |                                              |               |
| DATA VISUALIZATION      |                |                                              |               |
| Dashboards              |                |                                              |               |
| ⑦ Data Explorer         |                |                                              |               |
| Notebooks               |                |                                              |               |
| VISUAL WORKFLOW ENGINE  |                |                                              |               |

Name the new dashboard and press "Create Dashboard" button.

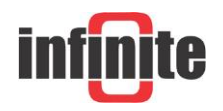

| ashboards allow you to vie<br>ashboard to get started. | w stats, graphs, events and devices across multiple applications. Name | your |
|--------------------------------------------------------|------------------------------------------------------------------------|------|
| ashboard Name                                          |                                                                        |      |
| Lora                                                   |                                                                        |      |
| escription                                             |                                                                        |      |
|                                                        |                                                                        |      |
|                                                        |                                                                        |      |
|                                                        |                                                                        |      |
| Create Dashboard                                       | Cancel                                                                 |      |

Select a block. For each block, you can configure what device state data to display within the block. At this example we used Gauge Block.

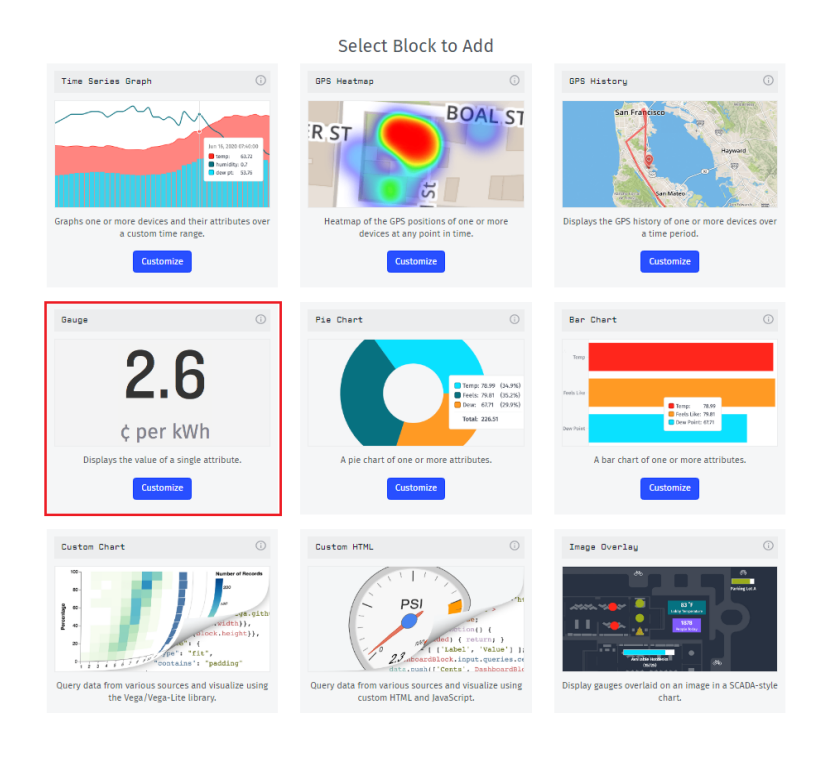

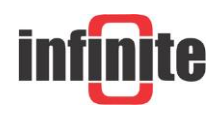

Lora

| The sec. 1.1.                                                                                                    |                                                                                                    | BLOCK                                                                                                    | OVERVIEW                                                                                                    |                                                                                    |                                 |
|----------------------------------------------------------------------------------------------------|----------------------------------------------------------------------------------------------------|----------------------------------------------------------------------------------------------------|----------------------------------------------------------------------------------------------------|------------------------------------------------------------------------------------|---------------------------------|
| The gauge blo<br>historical data                                                                                                    | ck displays a sing<br>or display the m                                                                                                    | le attribute value aggi<br>ost recently received (                                                                                                    | regated from one or<br>data. (View Docume                                                                                                    | ntation)                                                                           | aggregate                       |
| Temperatur                                                                                                    | re                                                                                                    |                                                                                                    |                                                                                                    |                                                                                    |                                 |
|                                                                                                    |                                                                                                    |                                                                                                    |                                                                                                    |                                                                                    |                                 |
| e.g. Monito                                                                                                    | n lext                                                                                                    | temperature levels i                                                                                                    | n Building 8                                                                                                    |                                                                                    |                                 |
|                                                                                                    | is pressure and                                                                                                    |                                                                                                    |                                                                                                    |                                                                                    |                                 |
| Choose wheth                                                                                                    | er you want the b                                                                                                    | DAT.                                                                                                    | A TYPE                                                                                                    | data should be aggre                                                               | gated and/or                    |
| updated only                                                                                                    | with the rest of yo                                                                                                    | our dashboard.                                                                                                    |                                                                                                    |                                                                                    | _                               |
| O L<br>G                                                                                                    | ive Stream<br>reat for displaying<br>ill update automat                                                                                                    | data from a single devic<br>ically when new data is                                                                                                    | e per query. Historica<br>received.                                                                                                    | l data is not available. I                                                         | Block                           |
| ) H<br>G                                                                                                    | istorical<br>reat for displaying                                                                                                    | data from multiple devi                                                                                                    | ces and/or aggregatir                                                                                                    | ig points. Block will upd                                                          | late                            |
|                                                                                                    |                                                                                                    | DUR                                                                                                    | RATION                                                                                                    |                                                                                    |                                 |
| Gauge blocks (<br>historical data                                                                                                    | can aggregate his<br>, the information                                                                                                    | torical data or display<br>is aggregated togethe                                                                                                    | the most recently r<br>er using the specifie                                                                                                    | eceived data. When d<br>d aggregator.                                              | lisplaying                      |
|                                                                                                    | Du                                                                                                    | ration                                                                                                    |                                                                                                    |                                                                                    |                                 |
|                                                                                                    |                                                                                                    | Last received data p                                                                                                    | oint                                                                                                    | ~                                                                                  |                                 |
|                                                                                                    |                                                                                                    | BLOG                                                                                                    | EK DATA                                                                                                    |                                                                                    |                                 |
| Select the dev<br>or both. If the<br>aggregator is a                                                                                                    | ices and attribute<br>duration is select<br>applied to the las                                                                                                    | es to display. Devices o<br>ted as the most recent<br>t data point for all sel                                                                                                    | can be specified as a<br>t data point and mo<br>ected devices.                                                                                                    | a selection of devices,<br>re than one device is                                   | , device tags,<br>selected, the |
| vevice IDs / Tag                                                                                                    | >                                                                                                    |                                                                                                    |                                                                                                    |                                                                                    | × -                             |
|                                                                                                    |                                                                                                    |                                                                                                    |                                                                                                    |                                                                                    |                                 |
| Attribute                                                                                                    |                                                                                                    |                                                                                                    |                                                                                                    | Aggregation                                                                        |                                 |
| Temperatur                                                                                                    | e                                                                                                    |                                                                                                    | × -                                                                                                    |                                                                                    | ~                               |
|                                                                                                    |                                                                                                    | GAUG9                                                                                                    | E STYLE                                                                                                    | Last                                                                               |                                 |
| Choose your ga<br>number display                                                                                                    | uge type, optiona<br>y rules.                                                                                                    | GAUG                                                                                                    | E STYLE                                                                                                    | a default color and se                                                             | t your                          |
| Choose your ga<br>number display                                                                                                    | uge type, option<br>y rules.<br>Gauge Type                                                                                                    | GAUGI                                                                                                    | E STYLE                                                                                                    | a default color and se                                                             | t your                          |
| Choose your ga<br>number display                                                                                                    | uge type, option;<br>y rules.<br>Gauge Type<br>Thermome                                                                                                    | GAUGI<br>ally set a label, and if<br>eter                                                                                                    | e style                                                                                                    | a default color and se                                                             | t your                          |
| Choose your ga<br>number display                                                                                                    | uge type, optiona<br>y rules.<br>Gauge Type<br>Thermome<br>Label                                                                                                    | oauon<br>ally set a label, and if<br>tter                                                                                                    | e style                                                                                                    | a default color and se                                                             | t your                          |
| Choose your ga<br>number display                                                                                                    | Gauge Type<br>Gauge Type<br>Thermome<br>Label                                                                                                    | oauga<br>ally set a label, and if<br>ster                                                                                                    | e stvLe                                                                                                    | a default color and se                                                             | t your                          |
| Choose your ga<br>number display                                                                                                    | uge type, optiona<br>y rules.<br>Gauge Type<br>Thermomo<br>Label<br>Min                                                                                                    | oauga<br>ally set a label, and if<br>eter                                                                                                    | e strue                                                                                                    | a default color and se                                                             | ²t your                         |
| Choose your ga                                                                                                    | uge type, optioni<br>rules.<br>Gauge Type<br>Thermome<br>Label<br>Min<br>-20                                                                                                    | GAUGI<br>ally set a label, and if<br>eter                                                                                                    | e strue<br>applicable, choose                                                                                                    | a default color and se                                                             | t your                          |
| Choose your gg                                                                                                    | uge type, option<br>rules.<br>Gauge type<br>Thermome<br>Label<br>                                                                                                    | GAUG<br>ally set a label, and if<br>eter<br>eter<br>; percentage betwee<br>of 30 will display as 50                                                                                                    | Max<br>40<br>n min & max<br>% when min is 20 anc                                                                                                    | a default color and se                                                             | t your                          |
| Choose your ge<br>number display                                                                                                    | uge type, option:<br>y rules.<br>Thermomi<br>Label<br>-20<br>Display at<br>e.g. A value                                                                                                    | GAUGI<br>ally set a label, and if<br>tter<br>s percentage betwee<br>of 30 will display as 50<br>NUMBER DI                                                                                                    | Max<br>40<br>m min & max<br>% when min is 20 and<br>SPLAY RULES                                                                                                    | a default color and se<br>color  I max is 40.                                      | t your                          |
| Choose your ge<br>number display<br>Precision Type                                                                                                    | uge type, optioni<br>y rules.<br>Gauge Type<br>Thermomu<br>Label<br>-20<br>Display at<br>e.g. A value                                                                                                    | GAUGI<br>ally set a label, and if<br>eter<br>s percentage betwee<br>of 30 will display as 50<br>NUMBER DI                                                                                                    | Max<br>Max<br>40<br>n min & max<br>% when min is 20 and<br>SPLAY RULES                                                                                                    | a default color and se<br>color<br>I max is 40.                                    | *t your                         |
| Choose your ge<br>number display<br>Precision Type<br>Significant                                                                                                    | uge type, optioni<br>y rules.<br>Gauge Type<br>Thermomu<br>Label<br>-20<br>Display at<br>e.g. A value<br>Digits                                                                                                    | GAUGI<br>ally set a label, and if<br>eter<br>percentage betwee<br>of 30 will display as 50<br>NUMBER DI                                                                                                    | Max<br>40<br>n min & max<br>% when min is 20 and<br>SPLAY RULES                                                                                                    | a default color and se<br>Color  I max is 40.  Digits  4                           | *t your                         |
| Choose your ge<br>number display<br>Precision Type<br>Significant                                                                                                    | uge type, optioni<br>y rules.<br>Gauge Type<br>Thermomu<br>Label<br>-20<br>Display as<br>e.g. A value<br>Digits                                                                                                    | GAUGI<br>ally set a label, and if<br>tter<br>s percentage betwee<br>of 30 will display as 50<br>NUMBER DI<br>DATA TRANS                                                                                                    | Max<br>40<br>n min & max<br>% when min is 20 and<br>SPLAY RULES<br>SFORMATION                                                                                                    | a default color and se<br>Color  I max is 40.  Digits  4                           | t your                          |
| Choose your ge<br>number display<br>Precision Type<br>Significant<br>Optionally, you                                                                                                    | uge type, optioni<br>y rules.<br>Gauge Type<br>Thermomi<br>Label<br>-20<br>Display as<br>e.g. A value<br>Digits<br>may provide an official sectors of the sectors of the sector         | QAUGI<br>ally set a label, and if<br>ter<br>s percentage betwee<br>of 30 will display as 50<br>NUMBER DO<br>DATA TRANC<br>expression for transfo                                                                                                    | Max<br>40<br>In min & max<br>We when min is 20 and<br>SPLAY RULES<br>FORMATION<br>Trming your raw data                                                                                                    | a default color and se<br>Color  I max is 40.  Digits  4  before it appears on     | the graph.                      |
| Choose your ge<br>number display<br>Precision Type<br>Significant<br>Optionally, you                                                                                                    | uge type, optioni<br>y rules.<br>Gauge Type<br>Thermomu<br>Label<br>-20<br>Display as<br>e.g. A value<br>Digits                                                                                                    | QAUGI<br>ally set a label, and if<br>ter<br>s percentage betwee<br>of 30 will display as 50<br>NUMBER DO<br>DATA TRANS<br>expression for transfo                                                                                                    | Max<br>40<br>In min & max<br>We when min is 20 and<br>SPLAY RULES<br>FORMATION<br>rming your raw data                                                                                                    | a default color and se<br>Color  I max is 40.  Digits  4  before it appears on     | the graph.                      |
| Choose your ge<br>number display<br>Precision Type<br>Significant<br>Optionally, you<br>Expression<br>e.g. log(Ilvalue                                                                                                    | uge type, option:<br>/ rules.<br>Gauge Type<br>Thermoniu<br>Label<br>                                                                                                    | QAUGI<br>ally set a label, and if<br>ter<br>percentage betwee<br>of 30 will display as 50<br>NUMBER DO<br>DATA TRANS<br>expression for transfo                                                                                                    | Max<br>40<br>In min & max<br>We when min is 20 and<br>SPLAY RULES<br>SFORMATION<br>rming your raw data                                                                                                    | a default color and se<br>Color  I max is 40.  Digits  4  before it appears on     | the graph.                      |
| Choose your ge<br>number display<br>Precision Type<br>Significant<br>Optionally, you<br>Expression<br>e.g. togffivalue<br>The following v                                                                                                    | uge type, optioni<br>rules.<br>Gauge Type<br>Thermomu<br>Label<br>-20<br>Display at<br>e.g. A value<br>Display at<br>any provide an of<br>any<br>-20<br>Display at<br>-20<br>Display at<br>-20<br>-20<br>-20<br>-20<br>-20<br>-20<br>-20<br>-20                                                                                                    | Ally set a label, and if<br>ally set a label, and if<br>ster<br>s percentage betwee<br>of 30 will display as 50<br>NUMBER DI<br>DATA TRANS<br>expression for transfo<br>able for use within th                                                                                                    | Max<br>applicable, choose<br>Max<br>40<br>In min & max<br>When min is 20 and<br>SPLAY RULES<br>SFORMATION<br>In ming your raw data<br>e expression:                                                                                                    | a default color and se<br>Color  I max is 40.  Digits  4 before it appears on      | the graph.                      |
| Choose your ge<br>number display<br>Precision Type<br>Significant<br>Optionally, you<br>Expression<br>e.g. logffivatur<br>The following v<br>value - The or<br>ten - The or                                                                                                    | uge type, option<br>rules.<br>Gauge Type<br>Thermome<br>Label<br>20<br>Display as<br>e.g. A value<br>Display as<br>e.g. A value<br>ariables are avail<br>withe data point's va<br>withe data point's va<br>the data point's va<br>the data point va<br>the data point of the data point of the the data point of the data point of the the data point of the the the the the the the the the the                                                                                                    | Ally set a label, and if<br>eter<br>s percentage betwee<br>of 30 will display as 50<br>NUMBER DU<br>DATA TRAM<br>expression for transfo<br>able for use within th<br>lue.<br>milliseconds since Ej<br>given context variab                                                                                                    | Max applicable, choose applicable, choose applicabl                                                                                                    | a default color and se<br>Color  I max is 40.  Digits 4                            | t your                          |
| Choose your gg<br>number display<br>Precision Type<br>Significant<br>Expression<br>e.g. logffvalur<br>The following v<br>value - The rates - Time of<br>time - Time of                                                                                                    | uge type, option<br>rules.<br>Gauge Type<br>Thermome<br>Label<br>-20<br>Display as<br>e.g. A value<br>Display as<br>e.g. A value<br>Display as<br>rules as a value<br>the data point is value of a<br>time bit is a value of a value of a value value of a value value of a value value val | Augusta label, and if<br>eter<br>spercentage betwee<br>of 30 will display as 50<br>NUMBER DU<br>DATA TRANS<br>expression for transfo<br>able for use within the<br>use, milliseconds since E<br>a given context variab                                                                                                    | Max<br>applicable, choose<br>max<br>40<br>mmin & max<br>% when min is 20 and<br>seven with a max<br>seven min & max<br>seven with a max<br>seven with a max | a default color and se<br>Color Color I max is 40. Digits 4                        | t your                          |
| Choose your ge<br>number display<br>Precision Type<br>Significant<br>Optionally, you<br>Expression<br>e.g. logffyalur<br>The following v<br>value - The ra<br>time - Time 0<br>ctx. cvariable<br>You may option<br>dangerous lever                                                                  | uge type, option:<br>rules.<br>Gauge Type<br>Thermomy<br>Label<br>                                                                                                    | ally set a label, and if<br>eter  cer  cer  cer  cer  cer  cer  cer                                                                                                    | Max<br>applicable, choose<br>applicable, choose<br>40<br>n min & max<br>% when min is 20 and<br>SPLAY RULES<br>SFORMATION<br>rming your raw data<br>e expression:<br>poch.<br>le.<br>e.<br>the query result (e<br>at determines the g                                                                                                    | a default color and se<br>color imax is 40. Digits 4 before it appears on          | tt your<br>the graph.           |
| Choose your gg<br>number display<br>Precision Type<br>Significant<br>Optionally, you<br>Expression<br>e.g. togffvalue<br>The following v<br>value - Ther solutioning v<br>value - Ther solution of the<br>time - Time of<br>ctx. Coeriable<br>You may option<br>dangerous lever<br>erteum two.e. J. | uge type, option<br>rules.<br>Gauge Type<br>Thermome<br>Label<br>-20<br>Display as<br>e.g. A value<br>Display as<br>e.g. A value<br>Display as<br>e.g. A value<br>-20<br>Display as<br>e.g. A value<br>-20<br>Display as<br>e.g. A value<br>-20<br>Display as<br>e.g. A value<br>-20<br>Display as<br>e.g. A value<br>-20<br>Display as<br>e.g. A value<br>-20<br>Display as<br>e.g. A value<br>-20<br>Display as<br>e.g. A value<br>-20<br>Display as<br>e.g. A value<br>-20<br>Display as<br>e.g. A value<br>-20<br>Display as<br>e.g. A value<br>-20<br>Display as<br>-20<br>-20<br>-20<br>-20<br>-20<br>-20<br>-20<br>-20                                                                                                    | ally set a label, and if<br>eter<br>s percentage betwee<br>of 30 will display as 50<br>NUMBER DU<br>DATA TRANG<br>expression for transfo<br>able for use within th<br>tue.<br>milliseconds since E<br>a given context variab<br>a given context variab<br>context variab<br>expression for transfo<br>able for use within the<br>tue. | Max<br>applicable, choose<br>max<br>40<br>n min & max<br>swhen min is 20 and<br>splay RULES<br>sport and a splay raw data<br>e expression:<br>poch.<br>ie.<br>at cours<br>the query result (e<br>ie determines the g<br>the conditional var<br>s available under (                                                                                                    | Last a default color and se Color Color I max is 40. Digits 4 before it appears on | the graph.                      |

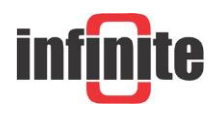

| Test<br>from My Sandbox | Lora        |      |                | <br>As of: Now ▼ → I | 0 **       |
|-------------------------|-------------|------|----------------|----------------------|------------|
| Q Search (¬=+L)         | Temperature |      |                | Add Block            |            |
|                         |             |      |                | Edit Settings        |            |
| Overview Events         |             | 40   |                | Generate Repor       | t          |
| EVICES                  |             |      |                | Dark Theme           | $\bigcirc$ |
| 🕸 Devices               |             |      |                | C Fullscreen         | õ          |
| 😤 Access Keys           |             | -20  |                |                      |            |
| Device Recipes          |             |      |                | ⊁ Dashboard Context  | (Manage)   |
| TA SOURCES              |             |      |                | No context define    | d.         |
| Data Tables             |             | 04.0 |                | Add Context          |            |
| Webhooks                |             | 24.9 |                |                      |            |
| Integrations            |             |      | ένα λεπτό πριν |                      |            |
| ATA VISUALIZATION       |             |      |                |                      |            |
| Dashboards              |             |      |                |                      |            |
| ) Data Explorer         |             |      |                |                      |            |
| Notebooks               |             |      |                |                      |            |

There is no limitation in the number of blocks that can be added.

## **5.5 Experiences**

New application Experiences must first go through a short bootstrapping process before you starting to use the relative features.

## 5.5.1 Choose a slug.

| An expe<br>data. Ea                                                    | rience makes it e<br>ch experience in                                       | easy to build custo<br>cludes custom use                                              | m interfaces on to<br>rs, groups, endpoi                                 | p of your devices and<br>nts and views.                      |
|------------------------------------------------------------------------|-----------------------------------------------------------------------------|---------------------------------------------------------------------------------------|--------------------------------------------------------------------------|--------------------------------------------------------------|
| The best<br>It will in<br>powered<br>To get st                         | way to get start<br>clude an exampl<br>by a workflow a<br>arted, give us yo | ted is with an exam<br>te user and a few e<br>and rendered with<br>our custom experie | ple experience the<br>ndpoints and view<br>a view.<br>nce slug and click | at we'll build for you.<br>s. Each endpoint is<br>"Create My |
| Experier                                                               | ice".                                                                       |                                                                                       |                                                                          | 1                                                            |
| https://                                                               | 5e0e46c1a045                                                                | a30006c4bd29                                                                          | onlosant com                                                             |                                                              |
| <ul> <li>Bootstrap</li> <li>Build<br/>This in</li> <li>Skip</li> </ul> | resources<br>starter layouts<br>acludes everything<br>bootstrapping an      | and routes<br>you need to authentic<br>nd build from scrat<br>our basic layouts, auth | ate users and start re<br>ch<br>entication routes and                    | ndering pages.                                               |

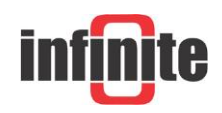

By default, the application experience includes a slug that matches your application ID; this slug cannot be deleted. You can also enter a custom slug during the bootstrapping process.

Click on "Create My Experience".

## **5.5.2 Test your Experience**

If you chose to create the sample resources, you'll receive instructions for testing your new endpoints and views.

| We've create<br>your new ex                | d some views, endpoints, workflows and users so you can test out perience. You may edit or delete these resources at any time. |
|--------------------------------------------|----------------------------------------------------------------------------------------------------|
| If you'd like<br>the <mark>Experier</mark> | to see a step-by-step guide for how to build this example, please rea<br>ice View Walkthrough.                                 |
|                                            | Visit your Experience at:                                                                                                    |
| http                                       | s://5e0e3cb21e2d4c0006429c0c.on.losant.space/                                                                                  |
|                                            | Log in with these credentials:                                                                                                 |
|                                            | Email: test.user.8bjjzomu87@example.com                                                                                        |
|                                            | Password: 8bjjzomu87                                                                                                    |
|                                            |                                                                                                    |

Click the link provided on the summary screen, which should redirect you to your new login page.

| ③ Log In   My Experience x +                    |                            |               |
|-------------------------------------------------|----------------------------|---------------|
| C h 5f6c53989449f700070df969.onlosant.com/login |                            | ☆ \varTheta : |
|                                                 |                            |               |
| infinite Infinite Losant                        |                            | Log In        |
|                                                 | inf <mark>in</mark> te     |               |
|                                                 | Helol                      |               |
|                                                 |                            |               |
|                                                 | Email address              |               |
|                                                 | e.g. test.user@example.com |               |
|                                                 | Password                   |               |
|                                                 |                            |               |
|                                                 | Sign In                    |               |
|                                                 | © 2020 All rights reserved |               |

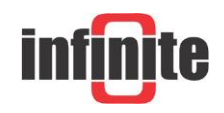

Sign in with the provided credentials and you will then see the placeholder home page.

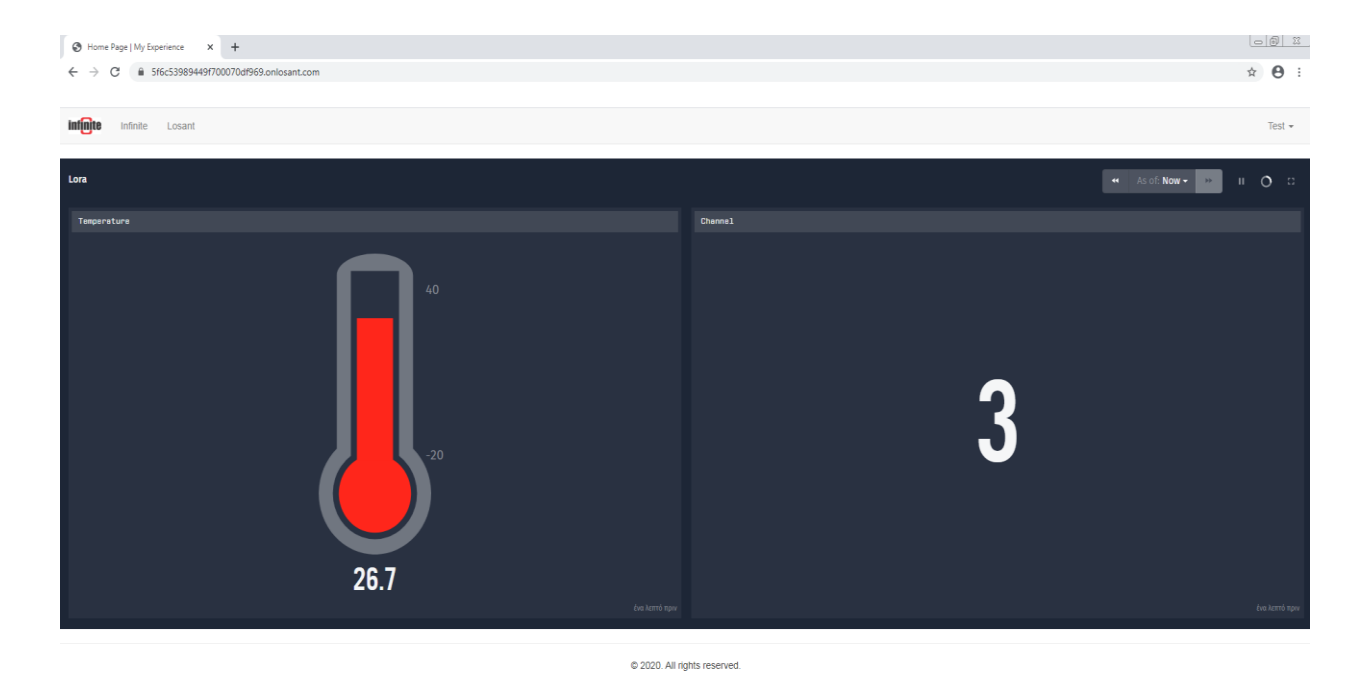

The page will look like that.

Try to log in to the page we created as an example for you to get a first impression of the result. Navigate to,

https://infinite.onlosant.com/login

To log in, type "guest@infinite.com" for the email address and "infinite" for the password.

| ← → C 🔒 infinite.onlosant.com/login |                              | c | <b>→</b> ☆ | ABP | * | ≡J | Θ      | : |
|-------------------------------------|------------------------------|---|------------|-----|---|----|--------|---|
| infinite Infinite Losant Info       |                              |   |            |     |   |    | Log Ir |   |
|                                     | infinite                     |   |            |     |   |    |        |   |
|                                     | Infinite 2020                |   |            |     |   |    |        |   |
|                                     | Email address                |   |            |     |   |    |        |   |
|                                     | guest@infinite.com           |   |            |     |   |    |        |   |
|                                     | Password                     |   |            |     |   |    |        |   |
|                                     |                              |   |            |     |   |    |        |   |
|                                     | Sign In                      |   |            |     |   |    |        |   |
|                                     | © 2020. All rights reserved. |   |            |     |   |    |        |   |

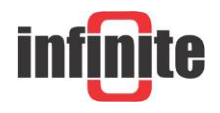

When you successfully log in, you will see the below home page.

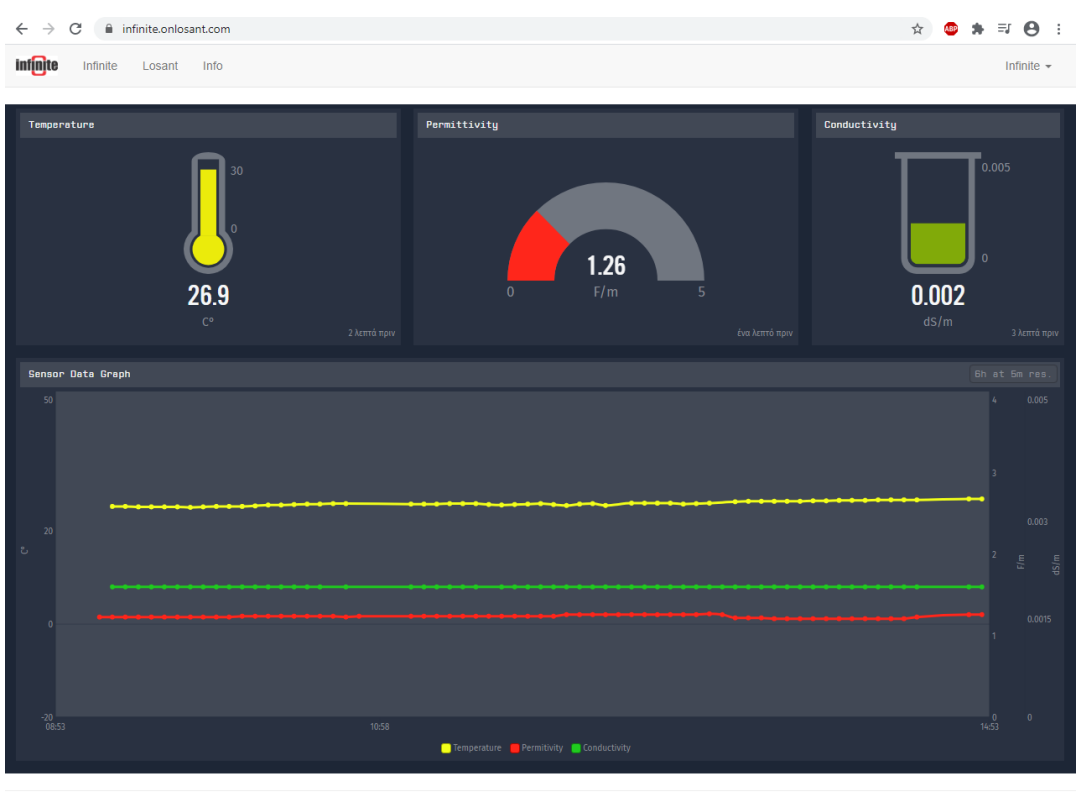

© 2020. All rights reserved.

#### **Disclaimer:**

Laird is a registered trademark of Lair Technologies Incorporated, USA. All products of Laird are mentioned in this document for educational and demonstration purposes.

The Things Network is a registered trademark of The Things Industries, Netherlands. All products and software of The Things Network are mentioned in this document for educational and demonstration purposes. Losant is a registered trademark of Losant IOT, USA. All products and software of Losant are mentioned in this document for educational and demonstration purposes.

Revision: 1.3

© 2020, Infinite Informatics Ltd

#### **Infinite Informatics, Ltd**

1, Valaoritou Street GR-54626 Thessaloniki, Greece Phone: +30-2310-553545 E: info@indinf.gr W: www.infinite.com.gr

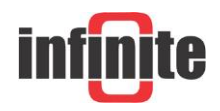